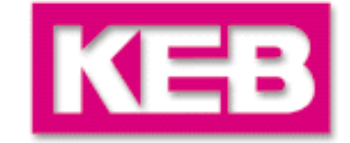

# COMBIVIS

# Training

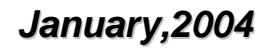

people in motion

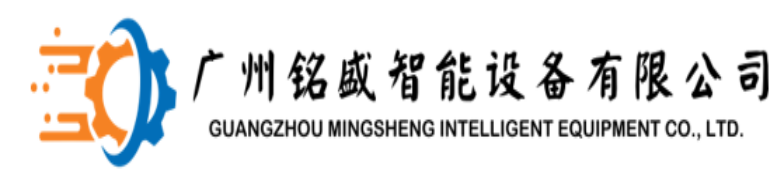

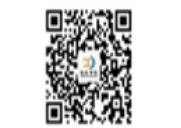

豪迈配件专家 400-801-3683 www.MS-Al.tech

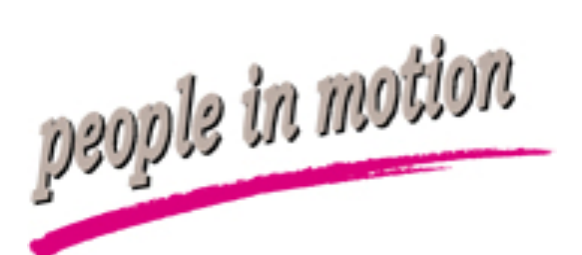

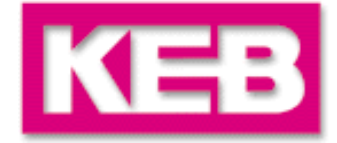

- 软件安装
- 打开KEB附赠光盘,光盘会自动运行;若无弹出界面,请进入 光盘目录,双击Autorun.exe至以下画面:

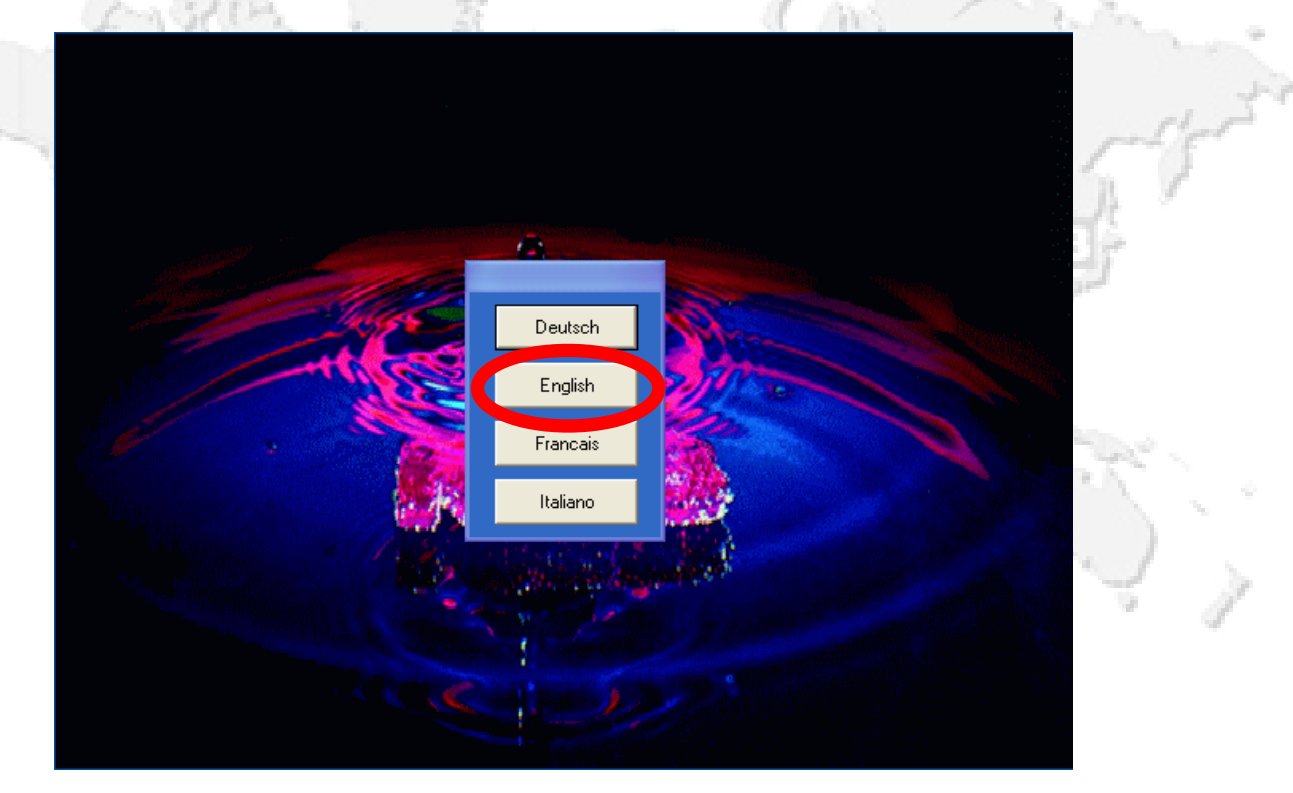

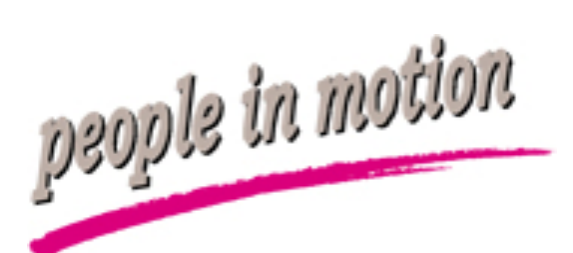

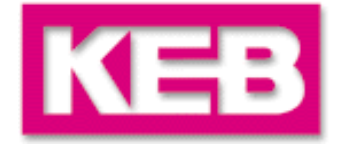

点击您所使用的语言,进入安装页面(以English为例),点击(A)
 选项安装COMBIVIS 5.4

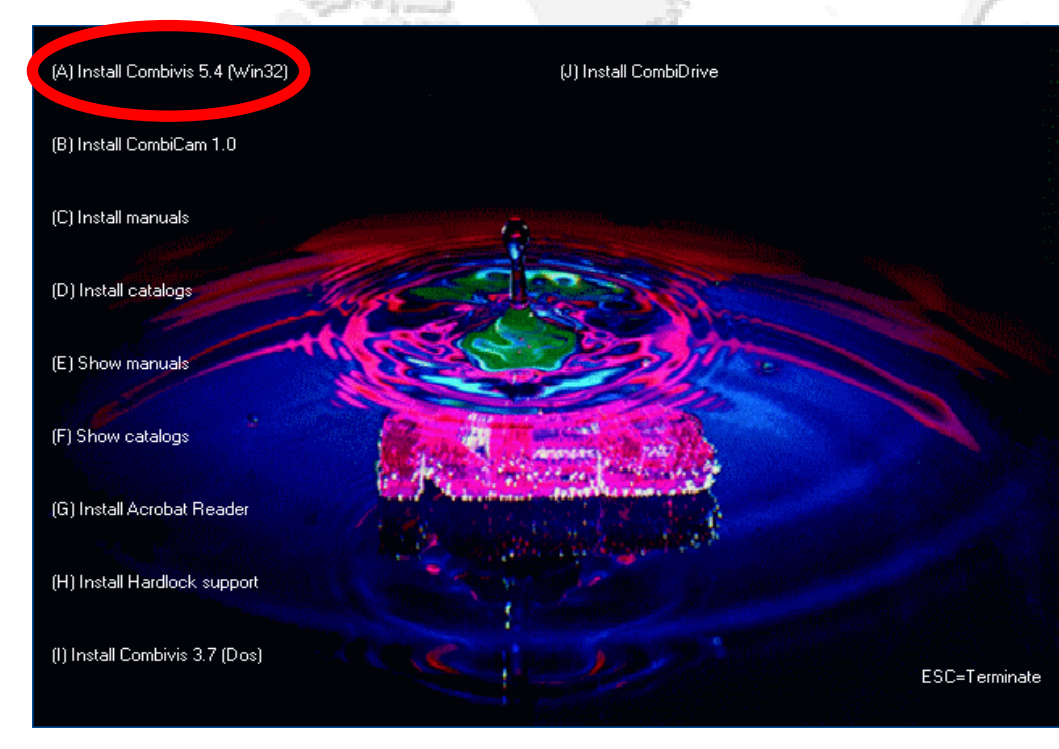

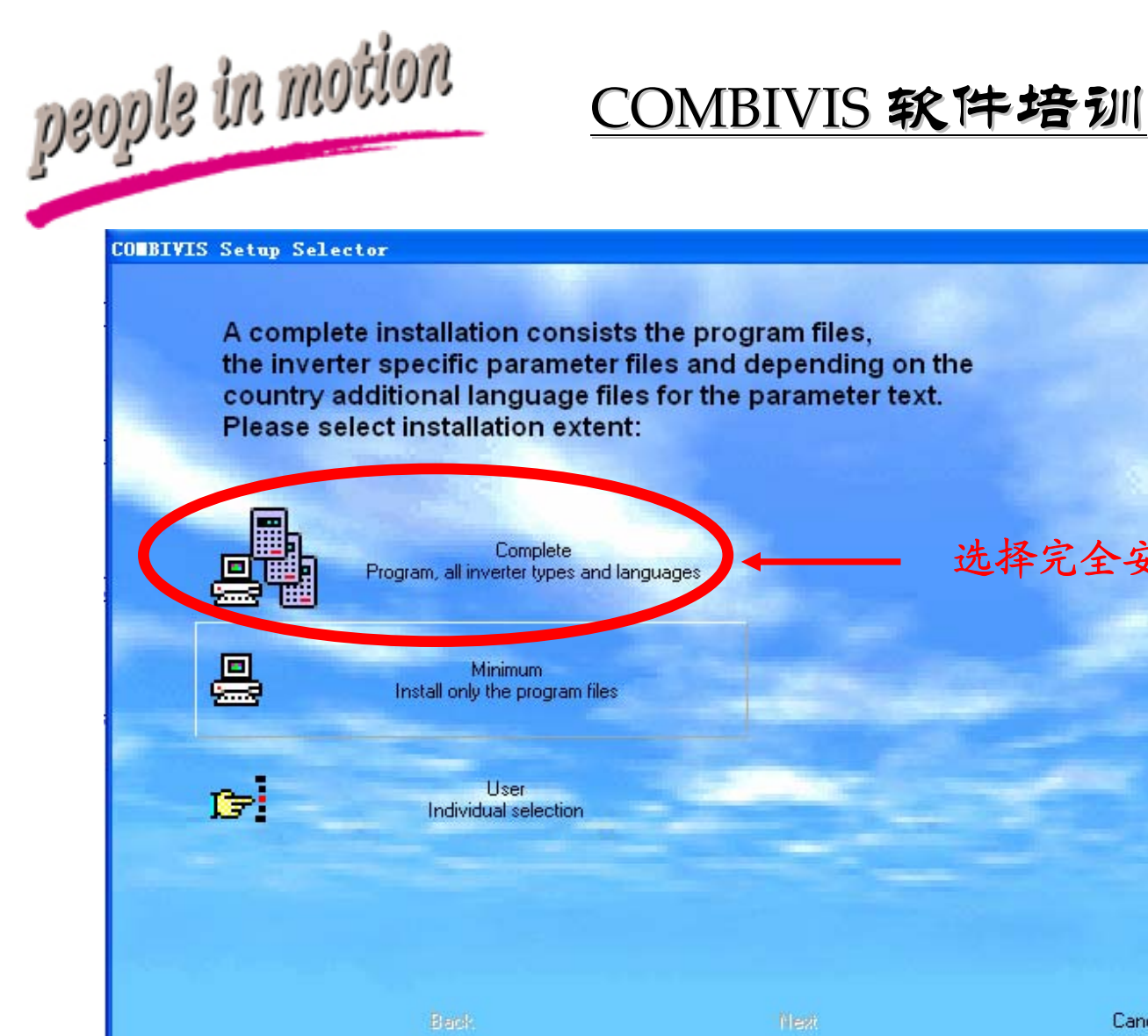

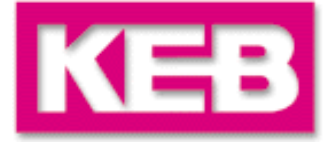

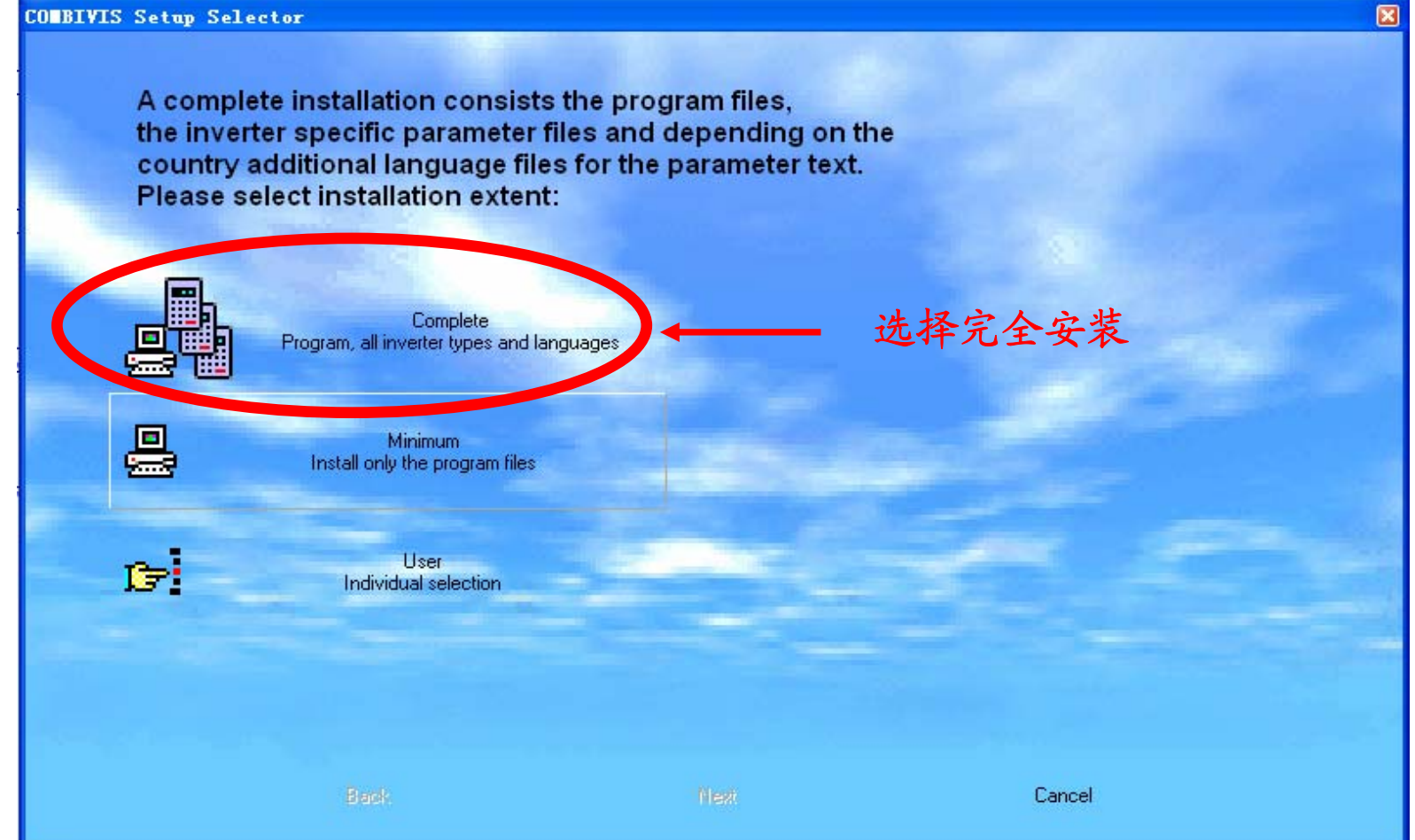

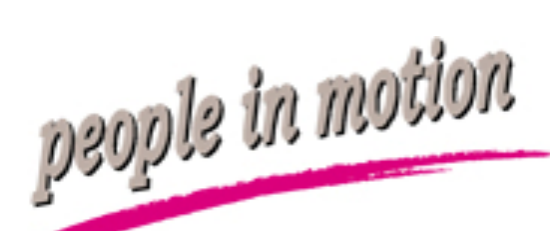

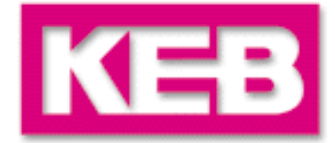

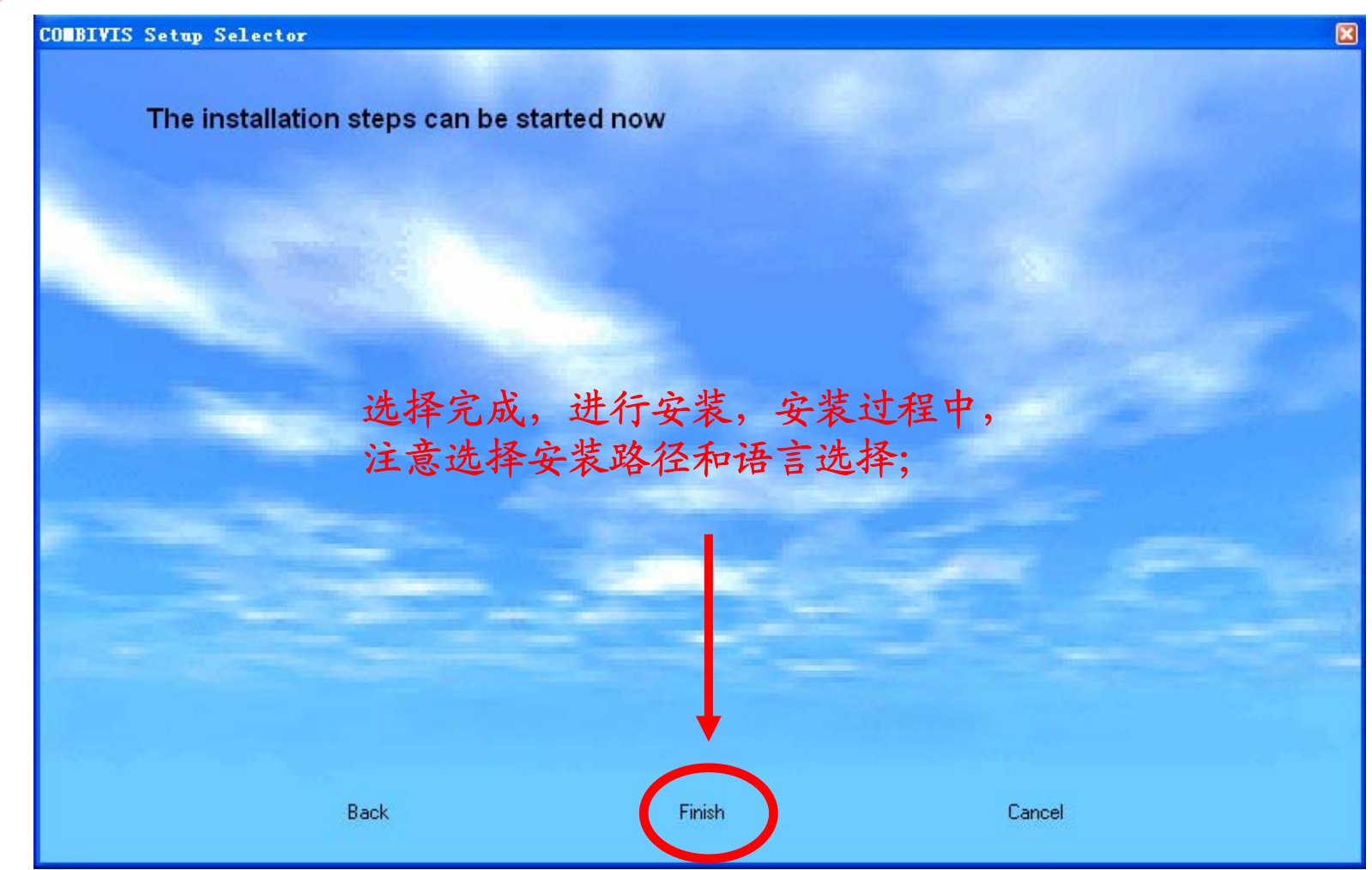

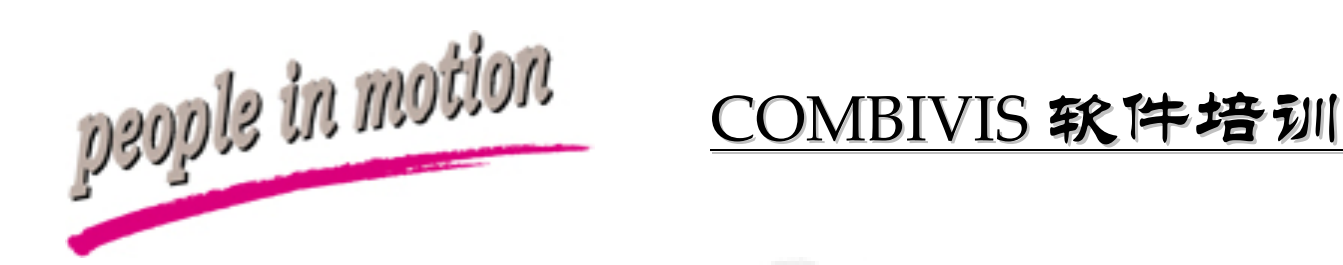

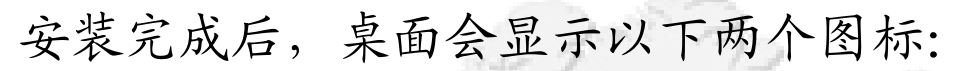

REB (Sr.

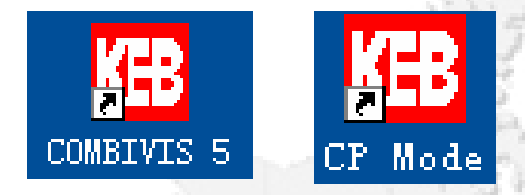

其中COMBIVIS 5面向所有参数, CP Mode用于一般用户参数检测;

以下主要介绍前者的使用方法,一般可用于参数上传、下载、调试,运行监控和故障分析。

100

KEB

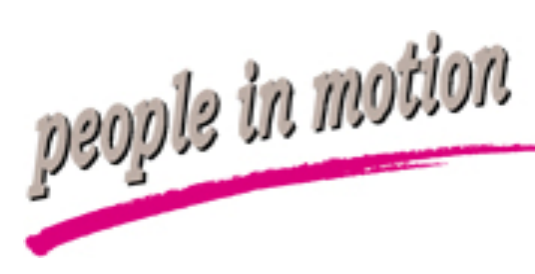

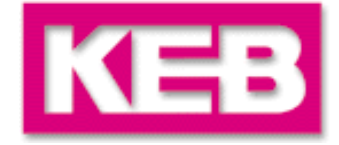

#### 连接变频器

- 变频器控制卡与PC连接时的通讯协议为HSP5(包括总线面板的诊断口),而通过带串口面板的通讯协议为DIN66019,在这两种方式下与PC的连接将遵循不同的传输协议。
- 连接的条件:
- a.通讯协议; b. PC端口 c. 变频器地址; d. 传输速率 (波特率);
- 在使用COMBIVIS软件时,软件的选项中应包括以上四个条件的设置,其中,变频器地址和波特率可分别通过面板操作,查询 sy.6,sy.7。
- 使用不同的连接方法,应对应使用不同的连接线,防止变频器和 PC端口损坏。

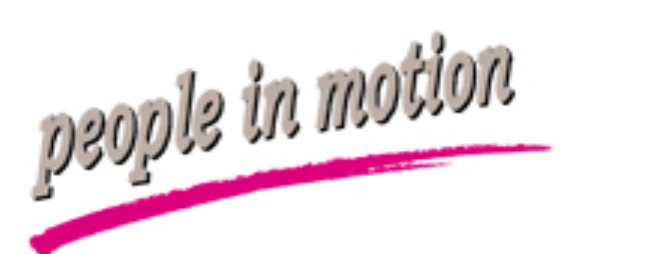

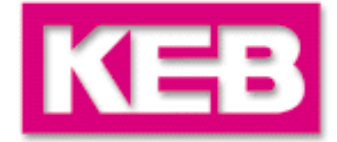

连接变频器和PC,保证连接线正确:

面板串口和PC串口:

DIN66019协议, RS232/485连线;

变频器控制卡接口和PC串口(或总线面板的诊断口转串口输出):

HSP5协议, HSP5连线;

\*不能使用RS232/485连线连接控制卡和PC,防止PC串口烧坏。

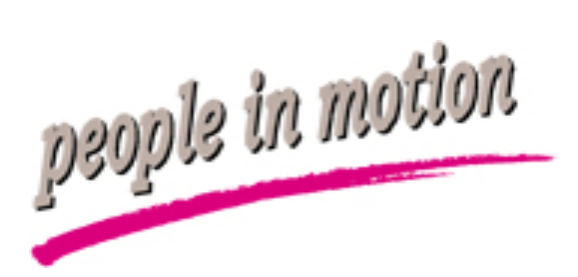

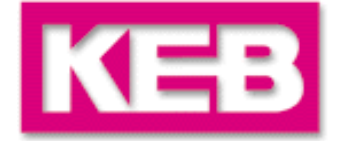

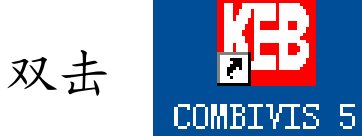

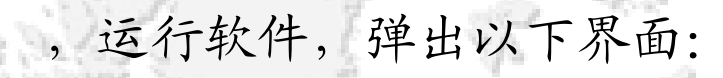

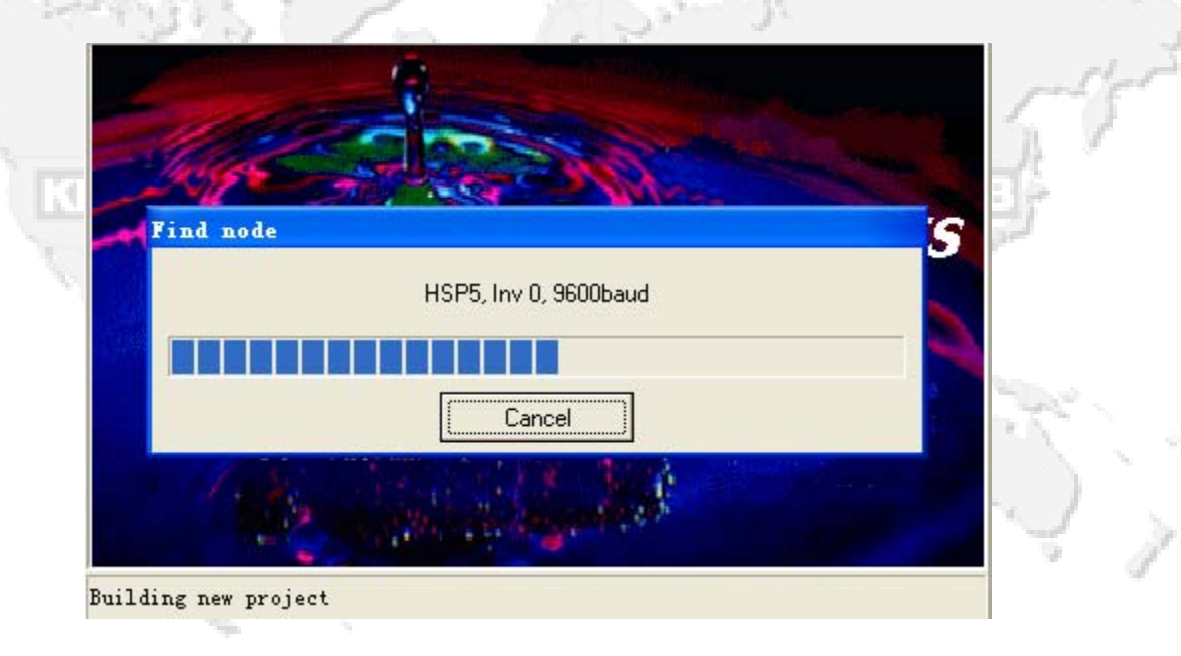

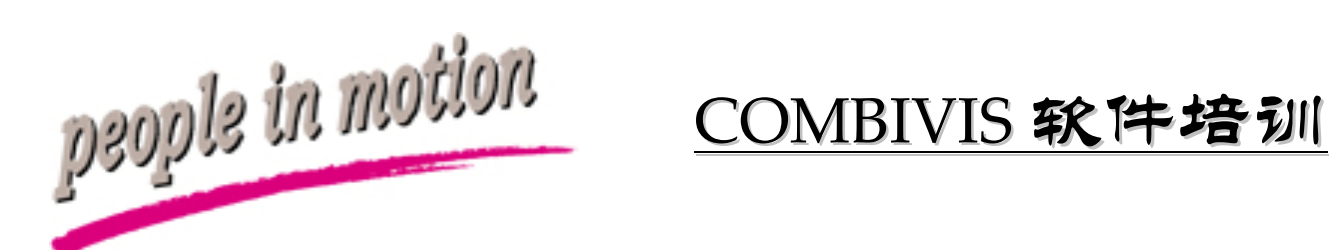

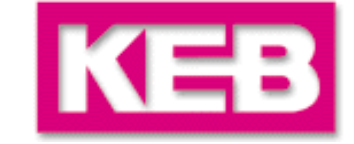

若连接线路故障,软件设置有误,或其它外界故障,会导致软件查找 不到变频器,出现类似以下界面,选择确定,继续搜寻:

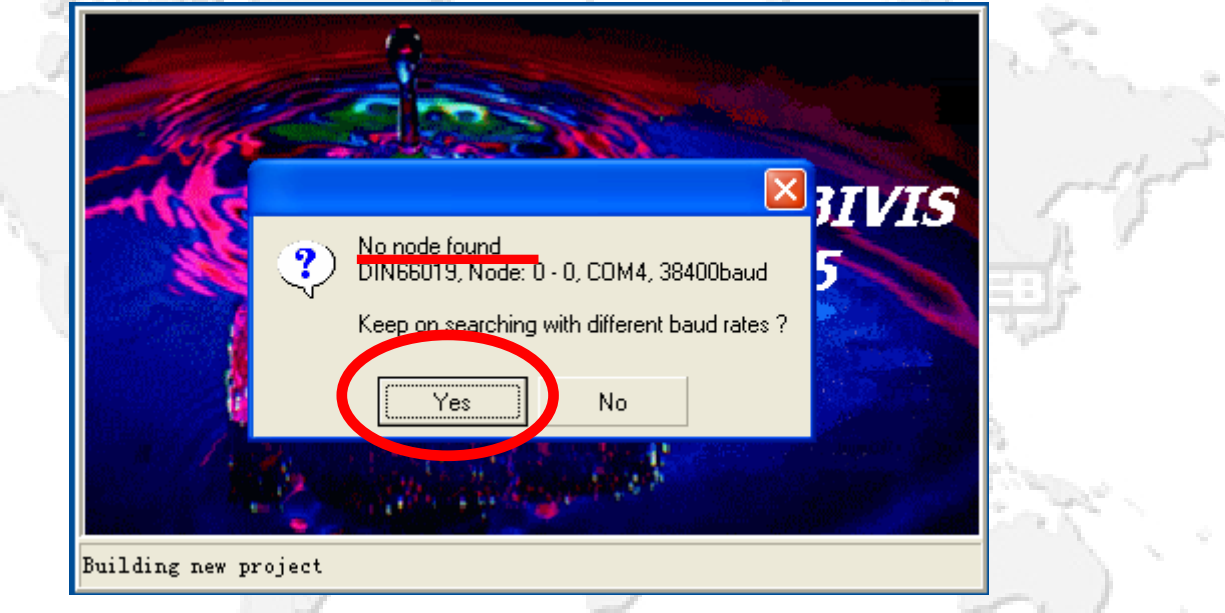

信息为:查找不到变频器。

DIN66091协议,地址为0~0,PC端口为COM4,波特率为38400。 是否使用其它波特率搜寻?

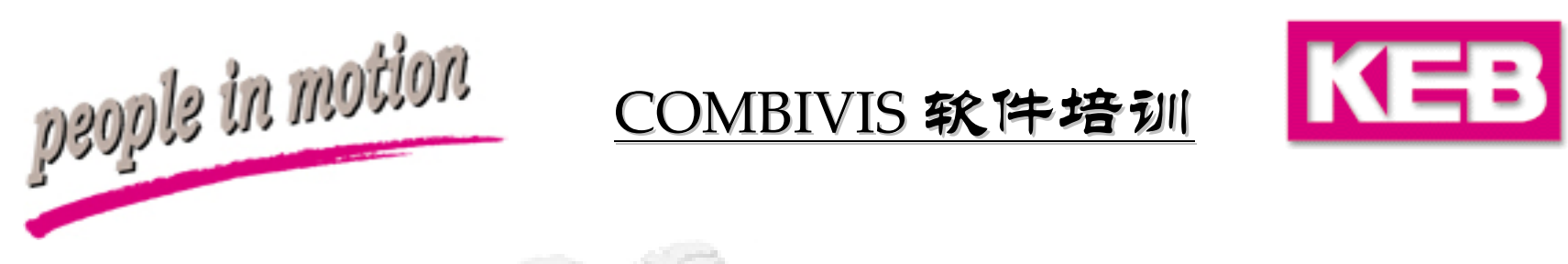

若使用不同的波特率仍不能找到变频器,则显示以下内容:

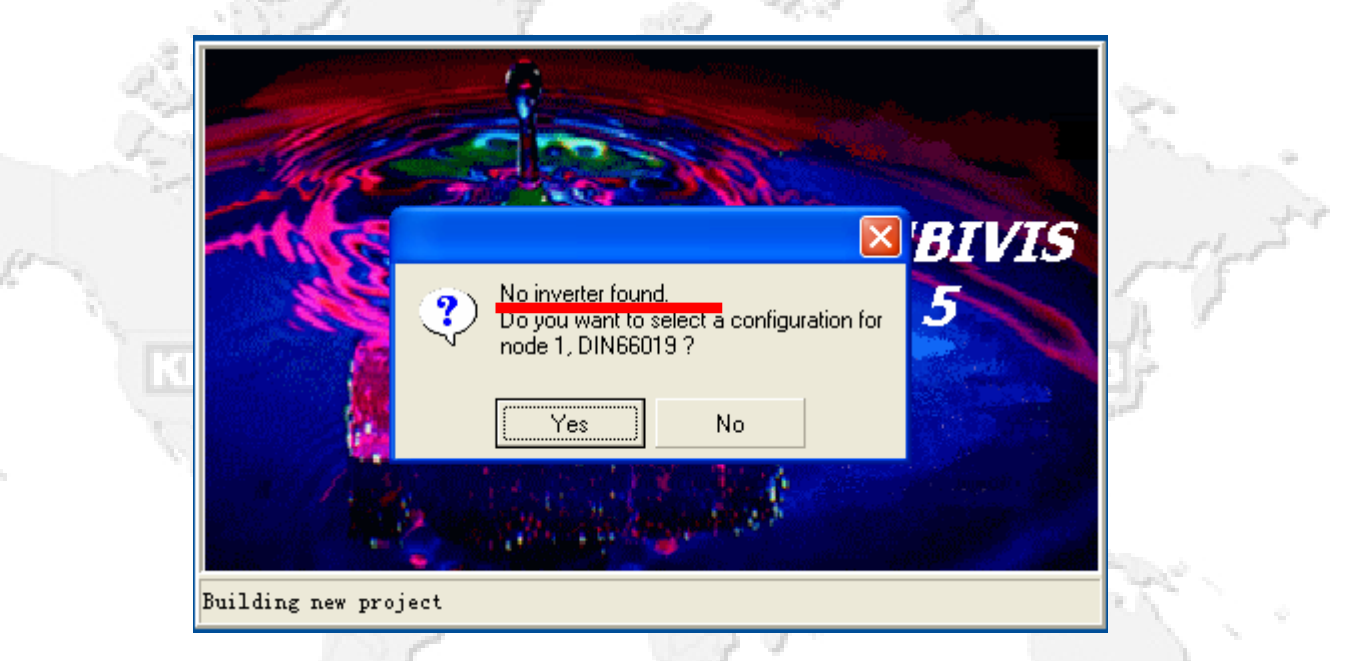

软件将提示是否由用户选择一个变频器类型,若用于脱机练习,则选择YES,若只用于现场连线,请选择NO。

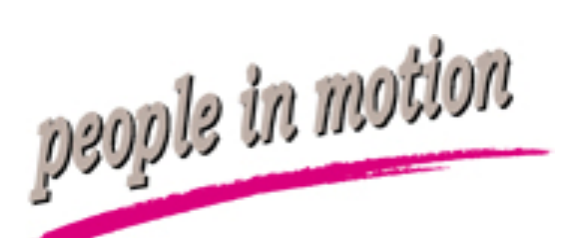

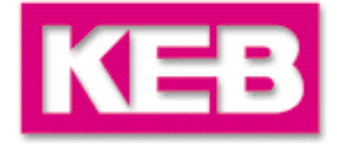

若用于脱机练习,或是自行选择,在上个页面选择NO后,进入变频器类型选择页面,选择完成,点击OK:

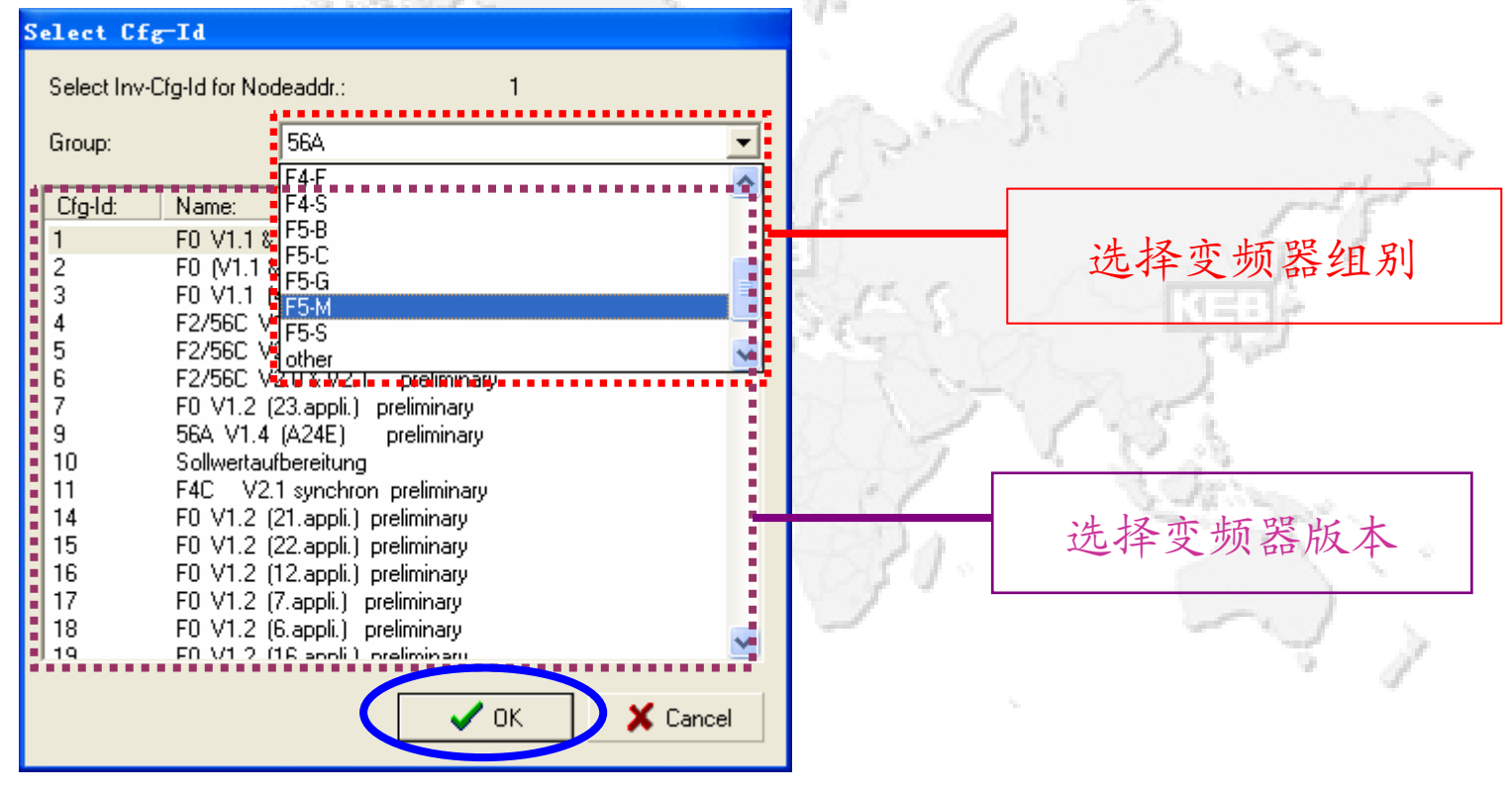

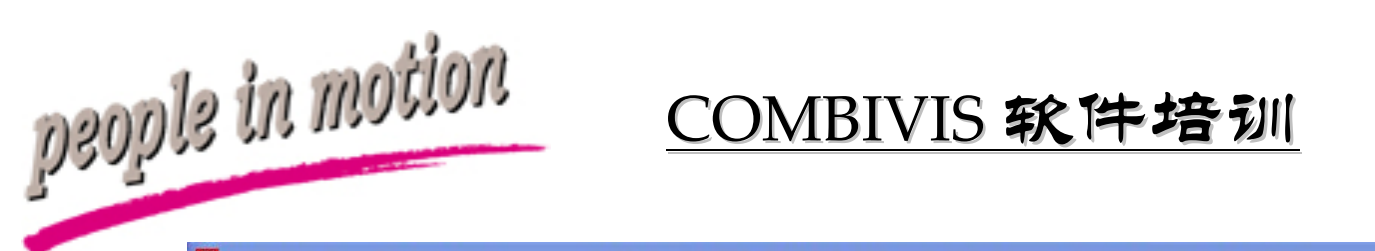

KEB

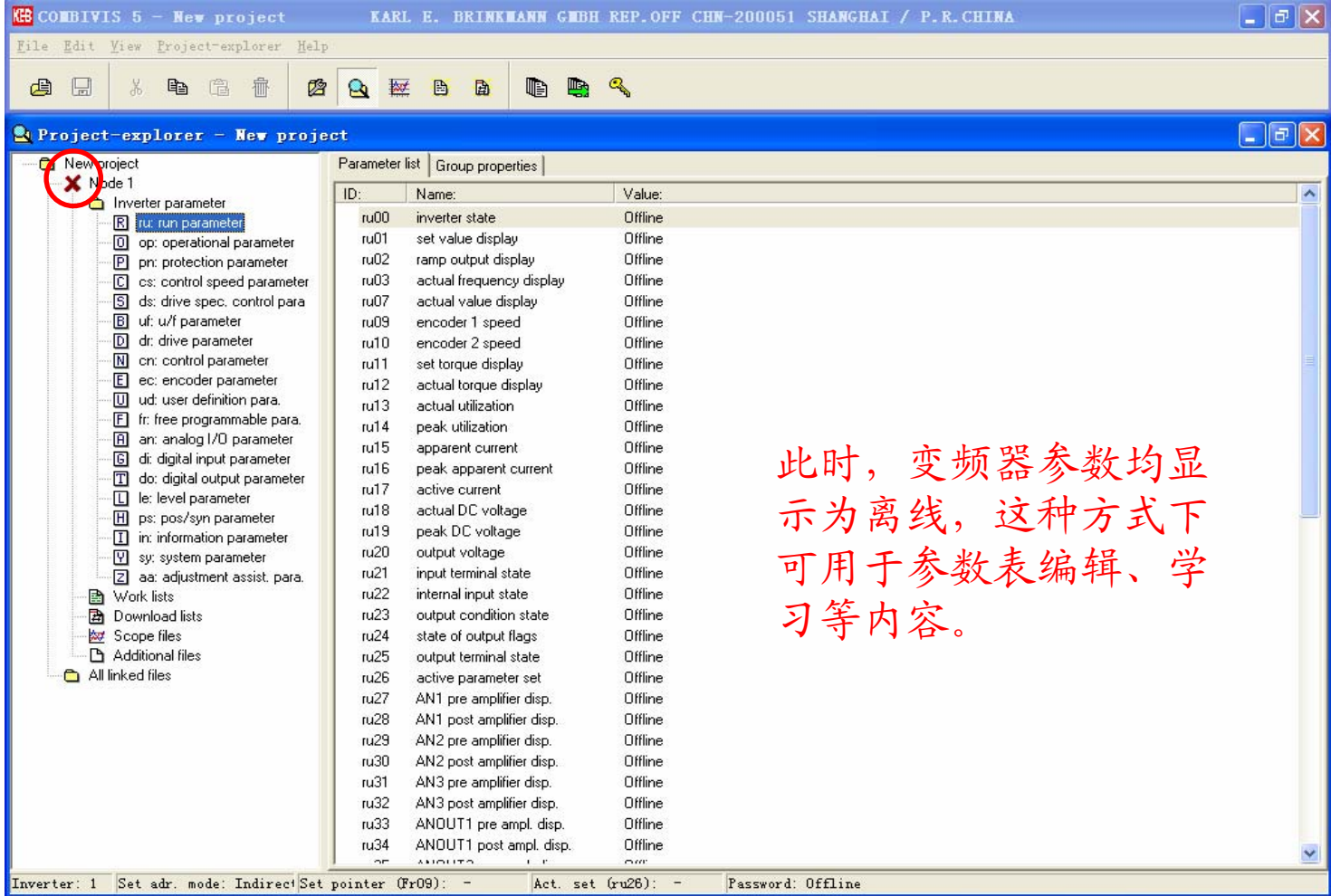

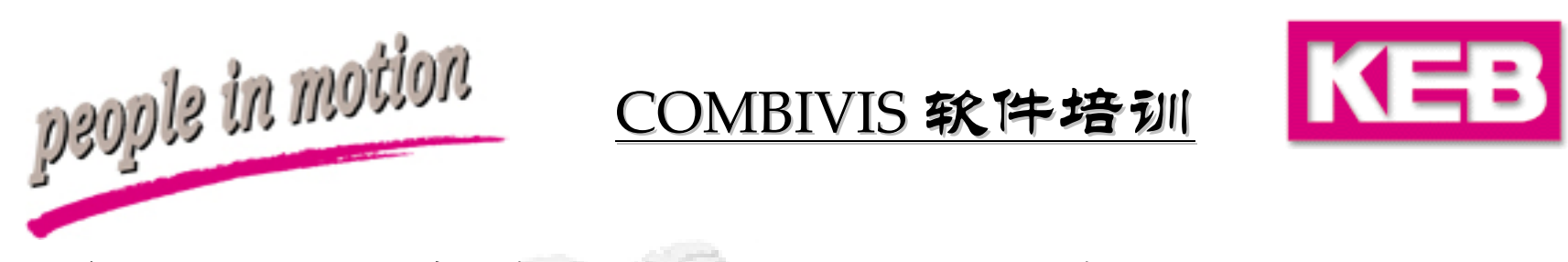

在现场连线中,请选择NO,进入以下画面,选择YES,打开空项目。

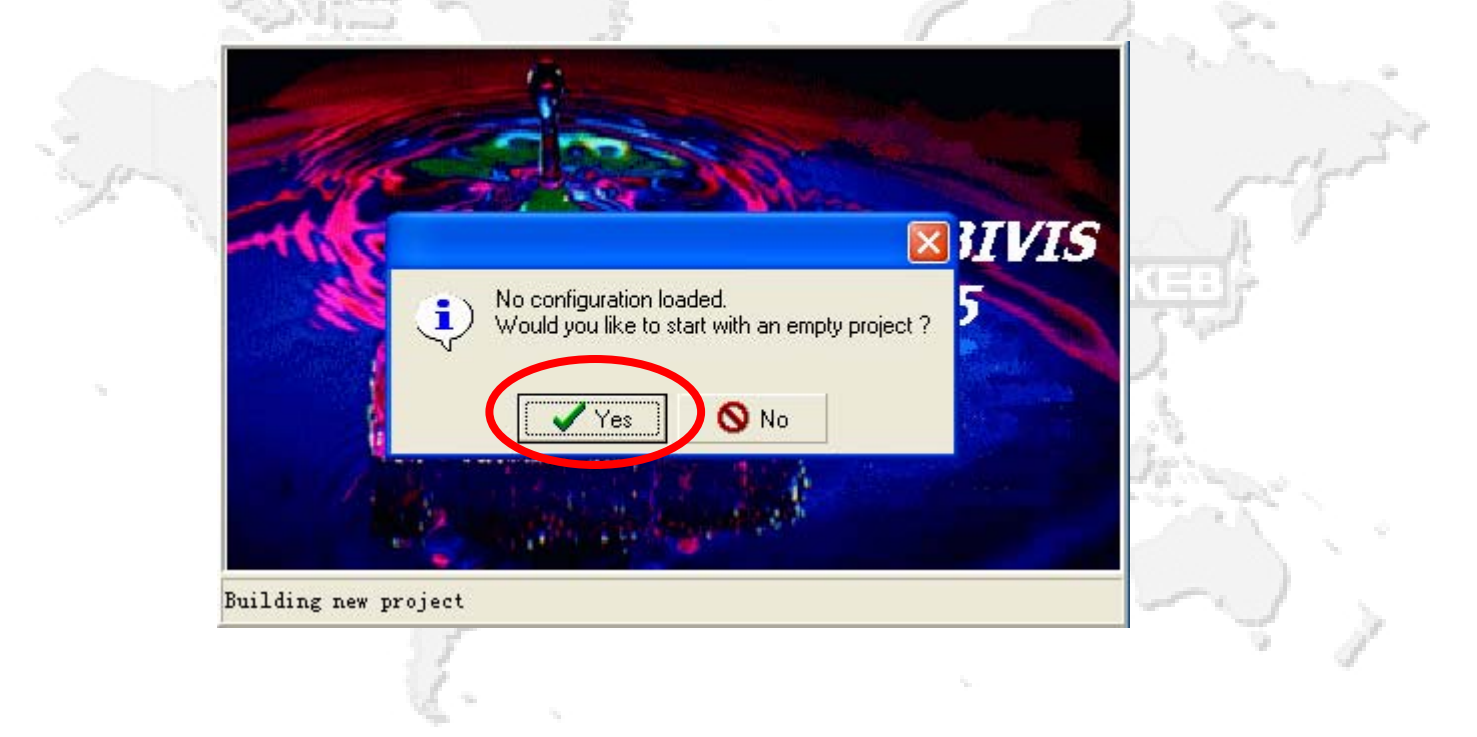

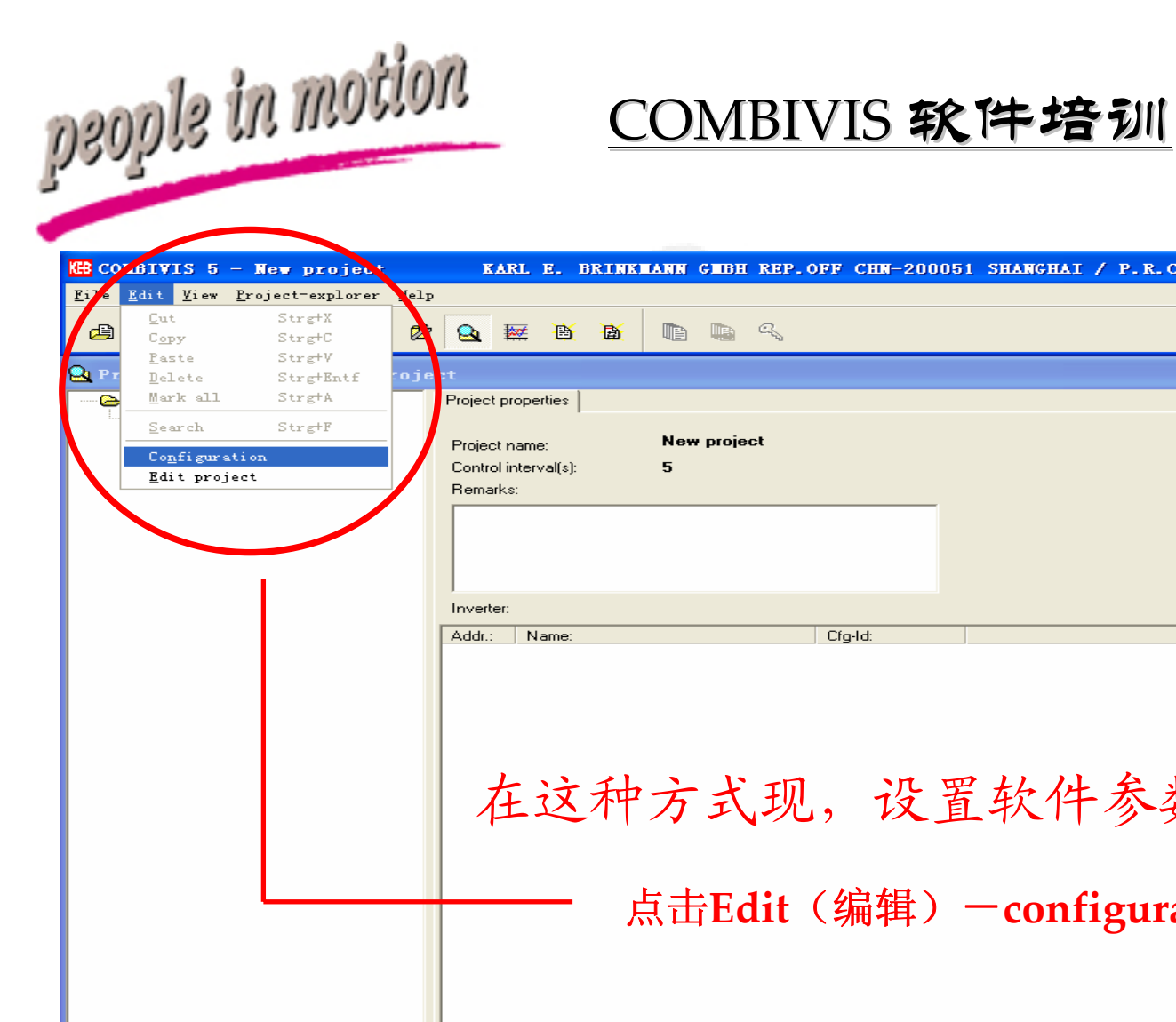

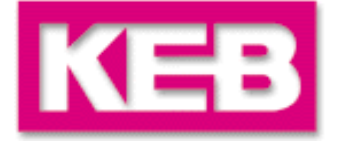

| B CO         | BIVIS 5                                                   | - New project         | KARL E. BRINKMANN GMBH REP.OFF CHN-200051 SHANGHAI / P.R.CHINA  | _ @ 🔀       |
|--------------|-----------------------------------------------------------|-----------------------|-----------------------------------------------------------------|-------------|
| <u>F</u> i7e | Edit View                                                 | Project-explorer      | Yelp                                                            |             |
|              | Copy                                                      | Strg+C                |                                                                 |             |
| Q Pr         | <u>P</u> aste<br><u>D</u> elete                           | Strg+V<br>Strg+Entf   | roje :t                                                         |             |
| ····· 🍋      | Mark all                                                  | Strg+A                | Project properties                                              |             |
|              | <u>S</u> earch<br>Co <u>n</u> figure<br><u>E</u> dit proj | Strg+F<br>tion<br>ect | Project name: New project<br>Control interval(s): 5<br>Remarks: |             |
|              |                                                           |                       | Inverter:                                                       |             |
|              |                                                           |                       | Addr.: Name: Cfg-ld:                                            |             |
|              |                                                           |                       | 在这种方式现,设置软件参数,连                                                 | 连变频器。<br>定) |
|              |                                                           |                       |                                                                 |             |
| <b>#</b> 4 3 | Ŧ始                                                        | A 🕅 🕉 🗛 🖌             | 10 1 2 2 1 1 1 1 1 1 1 1 1 1 1 1 1 1 1 1                        | :           |

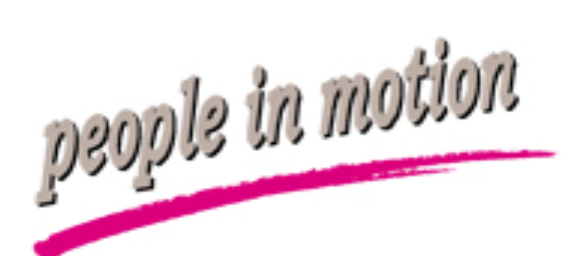

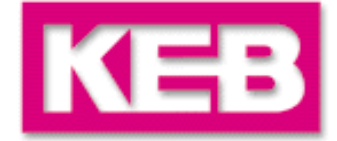

以下主要是对前面所提及的连接条件进行设定:

| Configuration    |             |            | ×    | 17 D                                                                                                    |
|------------------|-------------|------------|------|----------------------------------------------------------------------------------------------------|
| Default project  | IP CA       | N ProfiBus |      |                                                                                                    |
| Protocols:       |             |            |      | 默认项目设定                                                                                                    |
| 🔽 DIN 66019      | 🔲 Interbus  | CAN        |      |                                                                                                    |
| HSP5             | 🔲 IP        | 🔲 Profibus |      | 连通协议选择                                                                                                    |
| -Address range:  |             |            |      |                                                                                                    |
| Min. Addr.: 0    | 🔹 Max. Addr | : 0 🔹      | 1.33 | 地址搜寻范围,                                                                                                    |
| Control interval |             |            |      | 可通过面板sy.6 查询                                                                                                    |
| Interval: 5      | •           |            | 122  | 1.23                                                                                                    |
|                  | 🗸 ОК        | 🗙 Cancel   |      | Section of the section of the sectio |
|                  |             | 15         |      |                                                                                                    |
|                  |             | J. S. S.   |      |                                                                                                    |

然后点击相应的协议设置页面,进入其它设定。

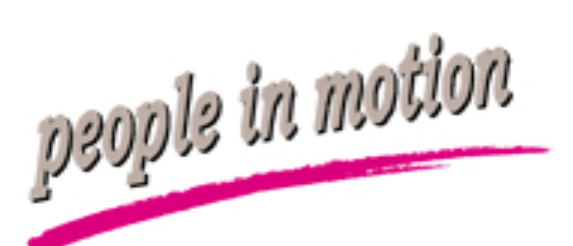

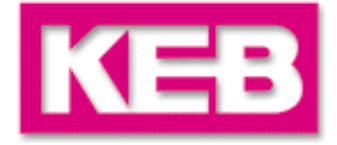

如在项目设置页面设定为DIN66019协议 ,则相应进入协议界面

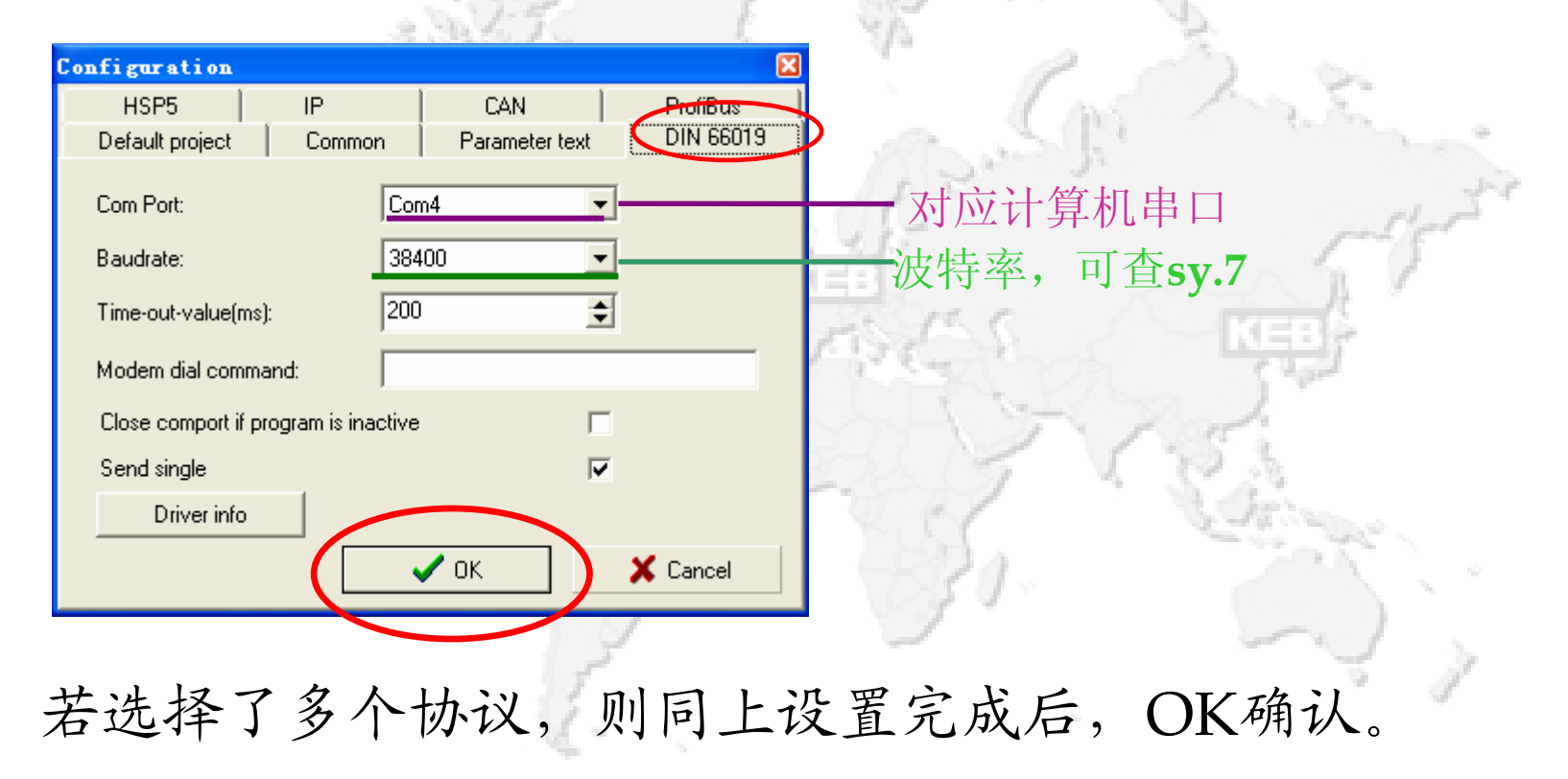

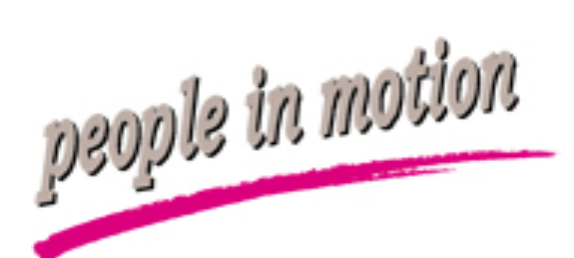

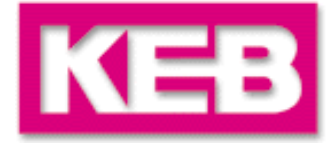

然后点击File->New Project,重新查找,使软件自动连接到变频器。

|                                          | ct−explorer <u>H</u> el | .p             |             |             |  |
|------------------------------------------|-------------------------|----------------|-------------|-------------|--|
| <u>N</u> ew project<br>New Parameterlist | i Ø                     | 3 🕰 1          | 🐖 🛅         |             |  |
| ne <u>n</u> W. 11:-+                     |                         |                |             |             |  |
| <u>P</u> arameter saving                 | w proj                  | ect            |             |             |  |
| Open Sti                                 | e+0                     | Project p      | roperties   |             |  |
| <u>S</u> ave Sti<br>Save as              | 'gtS                    | Project r      | name:       | New project |  |
| Sava project                             |                         | Control i      | nterval(s): | 5           |  |
| Save p <u>r</u> oject as                 |                         | Remark:        | s:          |             |  |
| Copy project                             |                         |                |             |             |  |
| Pr <u>i</u> nt Str                       | g+P                     |                |             |             |  |
| Quit                                     |                         |                |             |             |  |
|                                          |                         | ,<br>Inverter: |             |             |  |
|                                          |                         | Addr.:         | Name:       | Cíg-ld:     |  |
|                                          |                         |                |             |             |  |
|                                          |                         |                |             |             |  |
|                                          |                         |                |             |             |  |
|                                          |                         |                |             |             |  |
|                                          |                         |                |             |             |  |
|                                          |                         |                |             |             |  |
|                                          |                         |                |             |             |  |
|                                          |                         |                |             |             |  |
|                                          |                         |                |             |             |  |
|                                          |                         |                |             |             |  |
|                                          |                         |                |             |             |  |
|                                          |                         |                |             |             |  |
|                                          |                         |                |             |             |  |
|                                          |                         |                |             |             |  |
|                                          |                         |                |             |             |  |
|                                          |                         |                |             |             |  |
|                                          |                         |                |             |             |  |

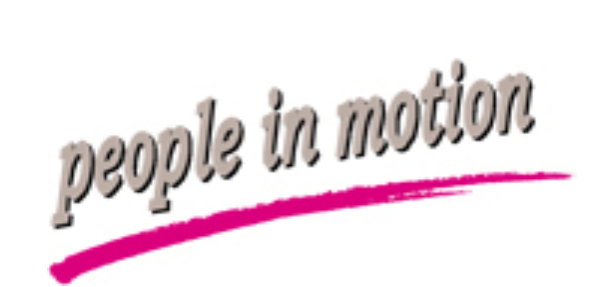

A. 500

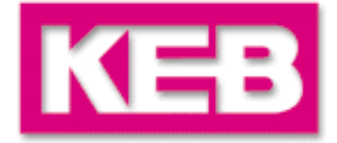

|                                                                              | A R The                          | de la construcción de la construcción de la |          |
|------------------------------------------------------------------------------|----------------------------------|----------------------------------------------------------------------------------------------------|----------|
| KB COMBIVIS 5 - New project                                                  | KARL E. BRINKMANN GMBH           | REP.OFF CHN-200051 SHANGHAI / P.R.CHINA                                                                                                    |          |
| <u>F</u> ile <u>E</u> dit <u>V</u> iew <u>P</u> roject-explorer <u>H</u> elp |                                  |                                                                                                    |          |
|                                                                              |                                  |                                                                                                    |          |
|                                                                              |                                  |                                                                                                    |          |
| Project-orplorer - Nor proje                                                 | at                               |                                                                                                    |          |
| Tioject exprorer wew proje                                                   |                                  |                                                                                                    |          |
| New project                                                                  | Parameter list Group properties  |                                                                                                    |          |
| Inverter parameter                                                           | ID: Name:                        | Value:                                                                                                    | <u> </u> |
| R ru: run parameter                                                          | ru00 inverter state              | 0: no operation                                                                                                    |          |
| op: operational parameter                                                    | ru01 set value display           | 40.0000 Hz                                                                                                    |          |
| P pn: protection parameter                                                   | ru02 ramp output display         | 0.0000 Hz                                                                                                    |          |
| C cs: control speed parameter                                                | ru03 actual frequency display    | 0.0000 Hz                                                                                                    |          |
| B uf: V/Hz parameter                                                         | ru13 actual inverter load        | 1%                                                                                                    |          |
| D dr: drive parameter                                                        | ru14 peak inverter load          | 1%                                                                                                    |          |
| Cn: control parameter                                                        | ru15 phase current               | 0.0 A                                                                                                    |          |
| U ud: user definition para.                                                  | ru16 peak phase current          | 0.0 A                                                                                                    |          |
| F rr: rree programmable para.                                                | ru17 torque current              | 0.0 A                                                                                                    |          |
| dir. digital input parameter                                                 | ru18 actual DC voltage           | 320 ∨                                                                                                    |          |
| . do: digital output parameter                                               | ru19 peak DC voltage             | 321 V                                                                                                    |          |
|                                                                              | ru20 output voltage              | ▶ ● → → → → → → → → → → → → → → → → → →                                                                                                    |          |
| in: information parameter                                                    | ru21 input terminal state        | U: no input 此时,文妙前似扒什旦                                                                                                    |          |
|                                                                              | ru22 internal input state        |                                                                                                    |          |
| 🖂 🗙 xy: int. test parameter                                                  | ru23 output condition state      | ■20 1 1 1 1 1 2 3 数值有示数                                                                                                    |          |
| 🖹 Work lists                                                                 | ru24 state of output flags       | 2日 入川,乡奴田日小奴,                                                                                                    |          |
| 🗃 Download lists                                                             | ru25 output terminal state       |                                                                                                    |          |
| 🗠 🚧 Scope files                                                              | ru26 active parameter set        | 日受规器外土活动状态                                                                                                    | 0        |
|                                                                              | ru27 Anin'i pre amplifier disp.  |                                                                                                    | Ŭ        |
| All linked files                                                             | ru28 Anin'i post amplirier disp. |                                                                                                    |          |
|                                                                              | russ Anouri pre ampi, disp.      |                                                                                                    |          |
|                                                                              | 1034 Anouri postampi, disp.      |                                                                                                    |          |
|                                                                              | 1037 motorized pot. actual value |                                                                                                    |          |
|                                                                              | ru29 OL counter display          |                                                                                                    |          |
|                                                                              | ru40 power on counter            | 0/%<br>213h                                                                                                    |          |
|                                                                              | ru41 modulation on counter       | 313h<br>18h                                                                                                    |          |
|                                                                              | ru42 modulation grade            | 0%                                                                                                    |          |
|                                                                              | ru43 timer 1 display             | 000                                                                                                    |          |
|                                                                              | ru44 timer 2 display             | 0.00                                                                                                    |          |
|                                                                              | ru45 act, switching frequency    | 1: 4 kHz                                                                                                    | _        |
|                                                                              | ic i i i                         |                                                                                                    | <u> </u> |
| Inverter: O Set adr. mode: Indirec Set                                       | pointer (Fr09): 0 Act. set       | (ru26): 0 Password: applimicrosoft PowerPoint = [COMBIVIS.ppt]                                                                                                    |          |

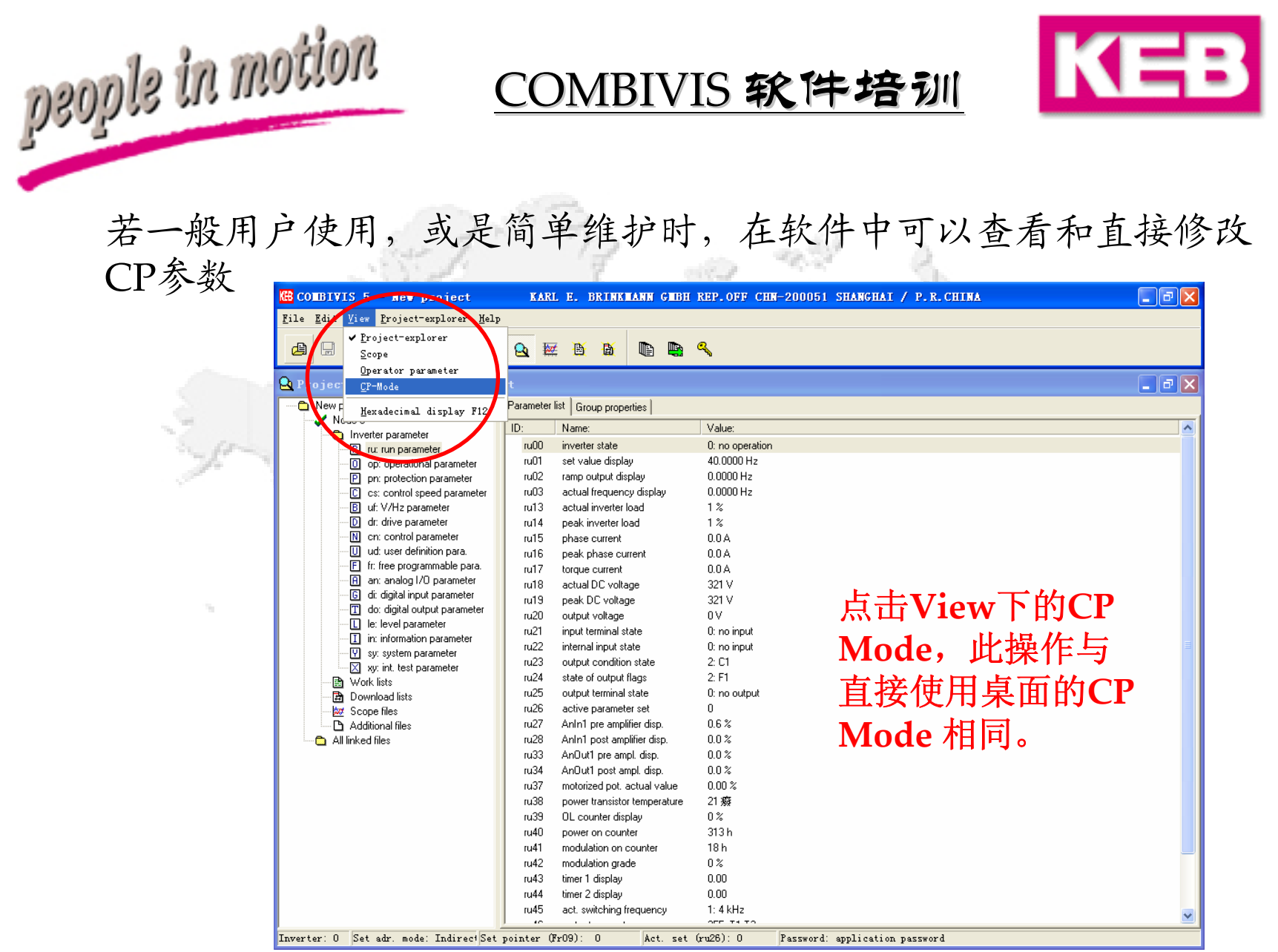

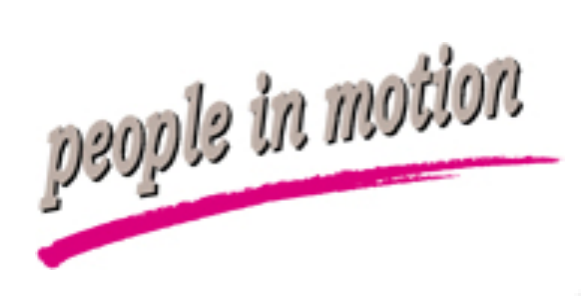

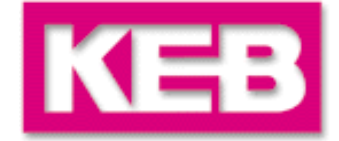

| 弹出界面 | 如-                                                                                                    | F: Ear grand 1                                                                                                    | man and a                                                                                                    |                                                                                                    |
|------|----------------------------------------------------------------------------------------------------|----------------------------------------------------------------------------------------------------|----------------------------------------------------------------------------------------------------|----------------------------------------------------------------------------------------------------|
|      | KB CP                                                                                                    | -Node - Node O                                                                                                    |                                                                                                    |                                                                                                    |
|      | ID                                                                                                    | Parameter                                                                                                    | Value                                                                                                    |                                                                                                    |
|      | CP00<br>CP01<br>CP02<br>CP03<br>CP04<br>CP05<br>CP06<br>CP07<br>CP08<br>CP09<br>CP10<br>CP11<br>CP12<br>CP13<br>CP14<br>CP15<br>CP16<br>CP17<br>CP18<br>CP19<br>CP20<br>CP21<br>CP22<br>CP23<br>CP24<br>CP25<br>CP26 | password<br>actual frequency display<br>set value display<br>inverter state<br>phase current<br>peak phase current<br>actual inverter load<br>actual DC voltage<br>peak DC voltage<br>output voltage<br>min. reference forward<br>max. reference forward<br>acc. time for.<br>dec. time for.<br>s-curve time acc. for.<br>boost<br>rated frequency<br>voltage stabilization<br>switching frequency<br>digital value 1<br>digital value 2<br>digital value 3<br>DC braking mode<br>DC braking time<br>LAD load level<br>stall level<br>speed search condition | application password<br>0.0000 Hz<br>40.0000 Hz<br>0: no operation<br>0.0 A<br>1%<br>318 ∨<br>321 ∨<br>0 ∨<br>0.0000 Hz<br>2.00 s<br>此时的CP参数修改<br>1.00 s<br>0: off<br>2.6%<br>% 直接写入变频器!<br>50.0000 Hz<br>230 ∨<br>1: 4 kHz<br>5.0000 Hz<br>70.0000 Hz<br>70.0000 Hz<br>230 ∨<br>1: 4 kHz<br>5.0000 Hz<br>70.0000 Hz<br>70.0000 Hz<br>70.0000 Hz<br>200 s<br>140 %<br>200: off<br>8: Auto-Beset | in the second second seco |

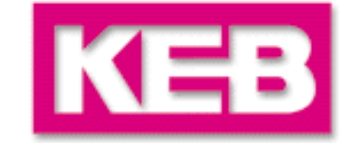

变频器连接成功后,除了简单的CP参数操 作以外,还可以使用其它更高级的内容, 以下将进行详细介绍。

\*建议为调试人员或高级维护人员使用。

people in motion

KC-3

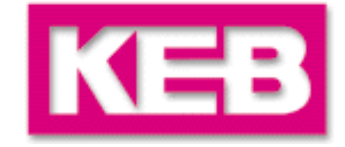

# 参数表功能

people in motion

COMBIVIS 软件提供参数表(Parameter List)功能,可 以将所需修改的参数写至参数表中,存为\*.dw5文件,直 接进行下载即可。故可在离线方式下做好参数表,在上线 时下载, 方便操作。 另外,参数表功能可以从变频器中上传参数,存为 \*.dw5, 或简单比较当前变频器中参数与出厂设置的值, 将当前变频器中更改过的值存在参数表内,存为\*.dw5.

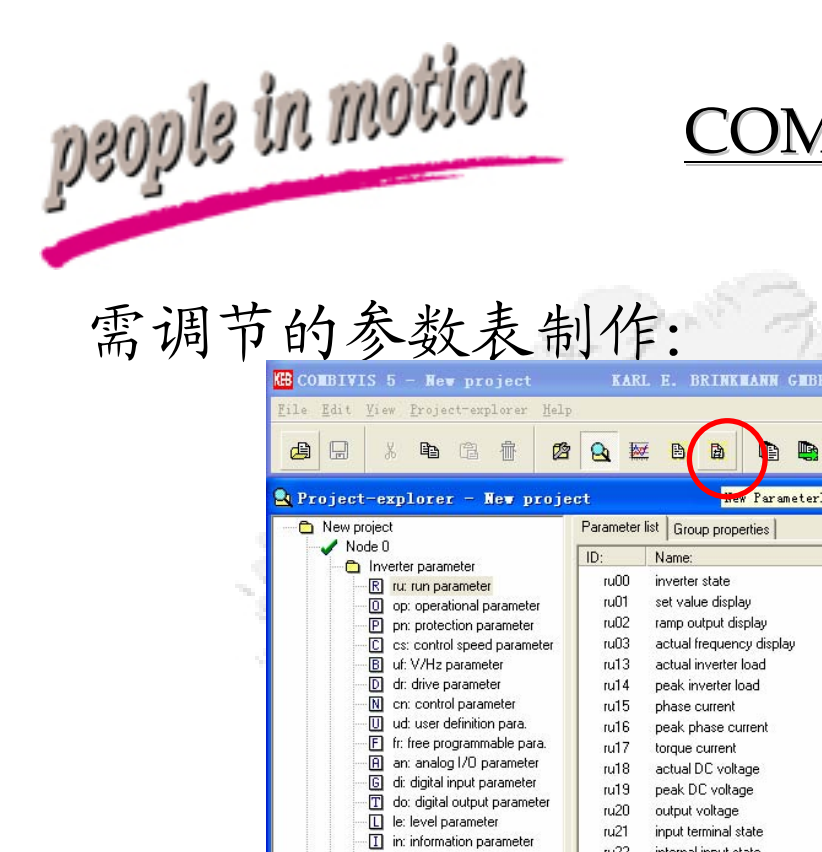

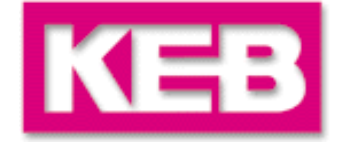

|                               | r 💁 🗉     |                              | a,              |                                         |
|-------------------------------|-----------|------------------------------|-----------------|-----------------------------------------|
| Project-explorer - New proje  | ect       | Hew Parameterl:              | ist             |                                         |
| New project                   | Parameter | list Group properties        |                 |                                         |
| Inverter parameter            | ID:       | Name:                        | Value:          |                                         |
| R ru: run parameter           | ru00      | inverter state               | 0: no operation |                                         |
| 0 op: operational parameter   | ru01      | set value display            | 40.0000 Hz      |                                         |
| pr: protection parameter      | ru02      | ramp output display          | 0.0000 Hz       |                                         |
| C cs: control speed parameter | ru03      | actual frequency display     | 0.0000 Hz       |                                         |
|                               | ru13      | actual inverter load         | 1%              |                                         |
| D dr: drive parameter         | ru14      | peak inverter load           | 1%              |                                         |
| 🔣 🔣 cn: control parameter     | ru15      | phase current                | 0.0 A           |                                         |
| U ud: user definition para.   | ru16      | peak phase current           | 0.0 A           |                                         |
| F fr: free programmable para. | ru17      | torque current               | 0.0 A           |                                         |
| An: analog I/O parameter      | ru18      | actual DC voltage            | 317 V           |                                         |
| G di: digital input parameter | ru19      | peak DC voltage              | 321 V           | н. н.                                   |
| do: digital output parameter  | ru20      | output voltage               | 0 V             | 「「「「「」」「「」」「「」」「」」「」」「」」「」」「」」「」」「」」「」」 |
| le: level parameter           | ru21      | input terminal state         | 0: no input     | 「二日」                                    |
| In: Information parameter     | ru22      | internal input state         | 0: no input     |                                         |
|                               | ru23      | output condition state       | 2: C1           | NewParameter List,                      |
| B Work lists                  | ru24      | state of output flags        | 2: F1           |                                         |
| Download lists                | ru25      | output terminal state        | 0: no output    | <b>油山穴会粉</b> 丰                          |
| Scope files                   | ru26      | active parameter set         | 0               | 伸出了豕鉯衣                                  |
| Additional files              | ru27      | AnIn1 pre amplifier disp.    | 0.4 %           |                                         |
| 🗖 All linked files            | ru28      | AnIn1 post amplifier disp.   | 0.6 %           |                                         |
|                               | ru33      | AnOut1 pre ampl. disp.       | 0.0 %           |                                         |
|                               | ru34      | AnOut1 post ampl. disp.      | 0.0 %           |                                         |
|                               | ru37      | motorized pot. actual value  | 0.00 %          |                                         |
|                               | ru38      | power transistor temperature | 23 癈            |                                         |
|                               | ru39      | OL counter display           | 0%              |                                         |
|                               | ru40      | power on counter             | 313 h           |                                         |
|                               | ru41      | modulation on counter        | 18 h            |                                         |
|                               | ru42      | modulation grade             | 0%              |                                         |
|                               | ru43      | timer 1 display              | 0.00            |                                         |
|                               |           |                              | 0.00            |                                         |

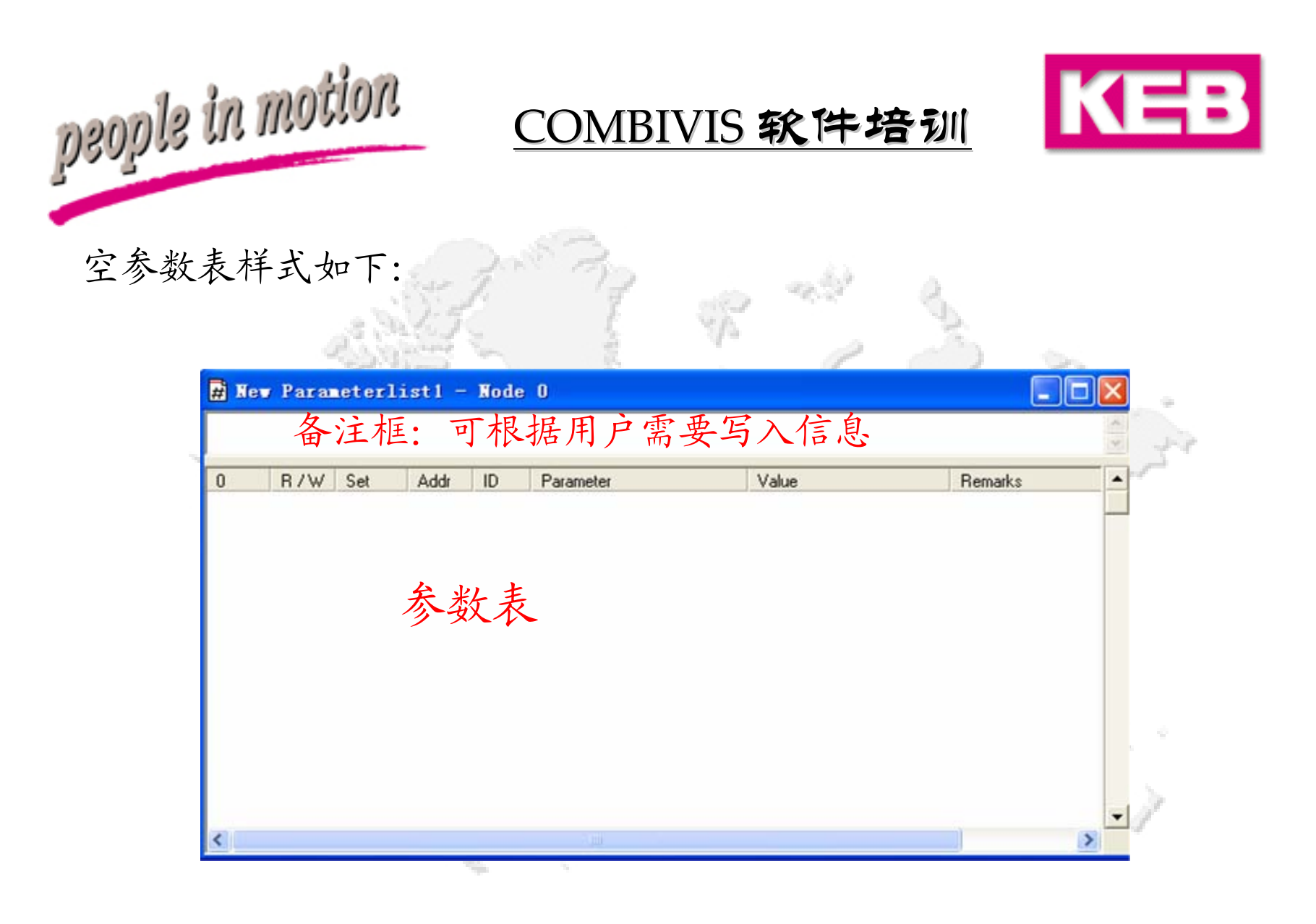

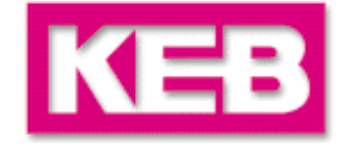

# 可使用窗口排列方法将主窗口和空参数表窗口纵排:

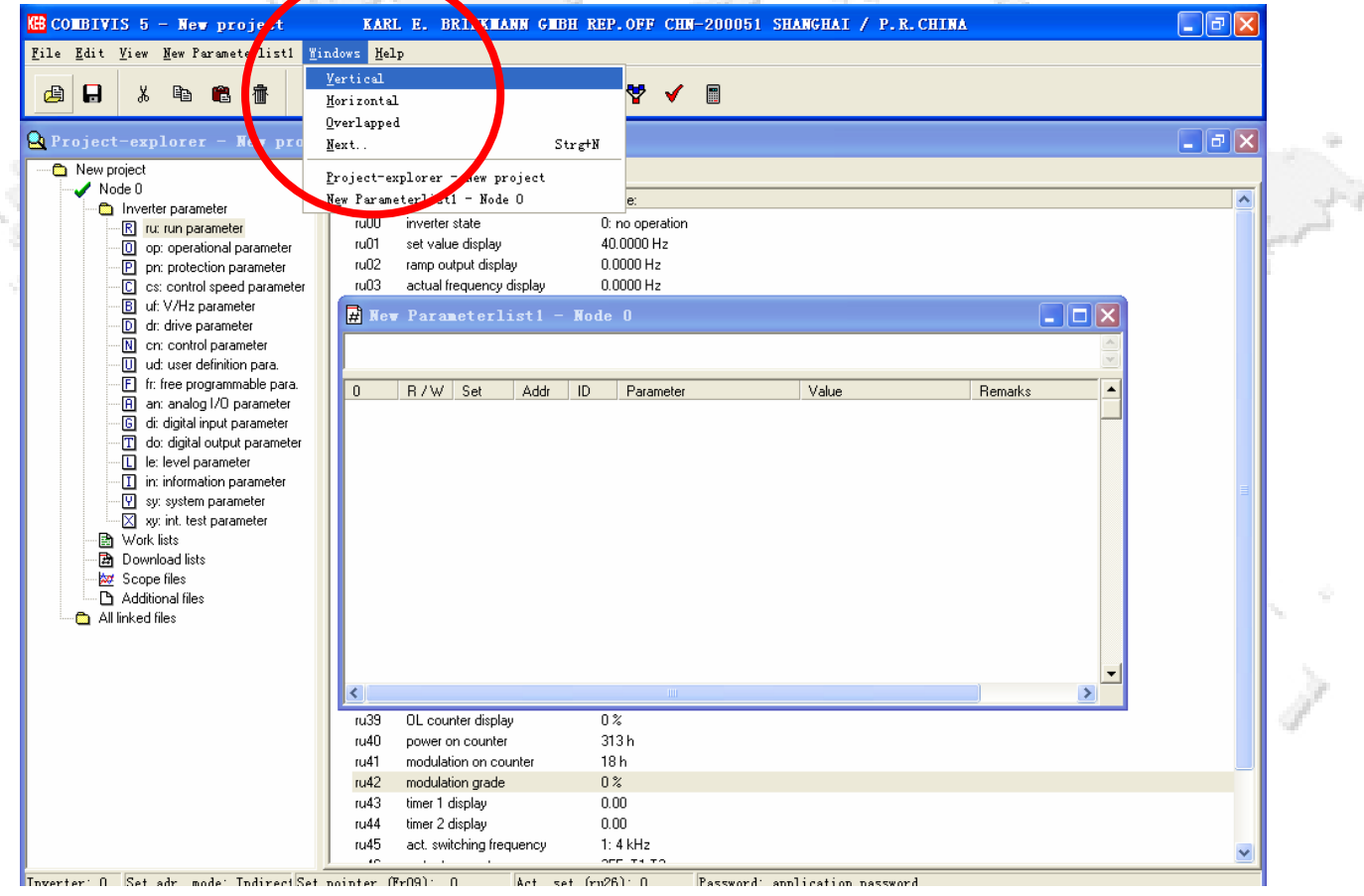

January,2004

people in motion

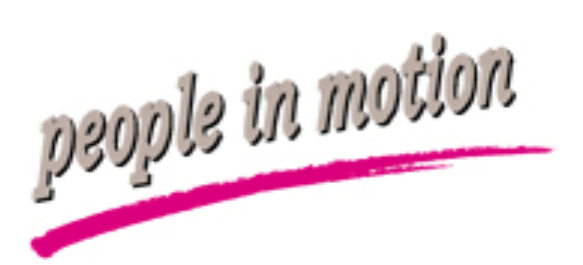

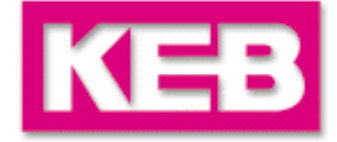

# 排列后,便可进行参数表制作工作(支持离线)。

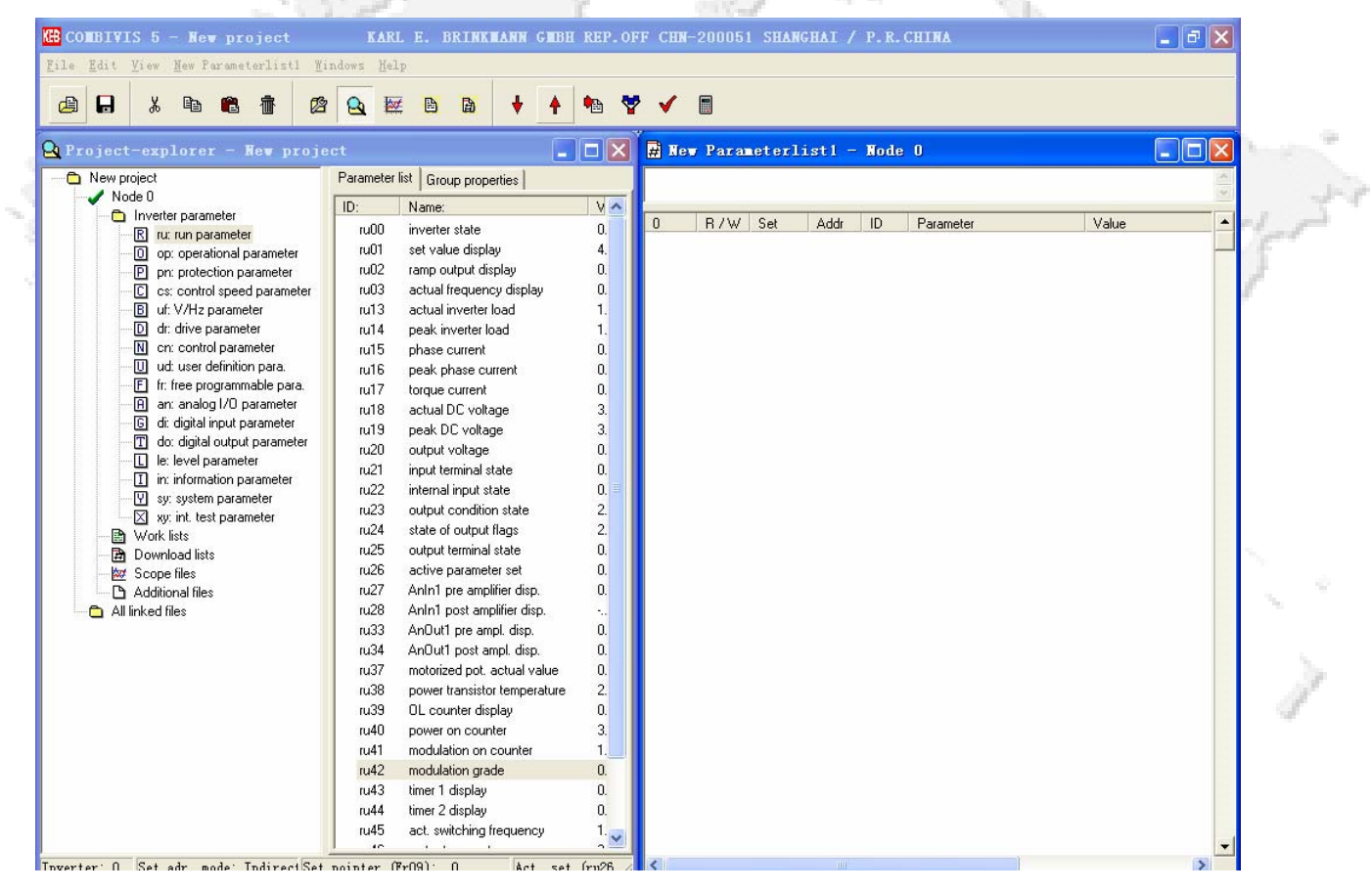

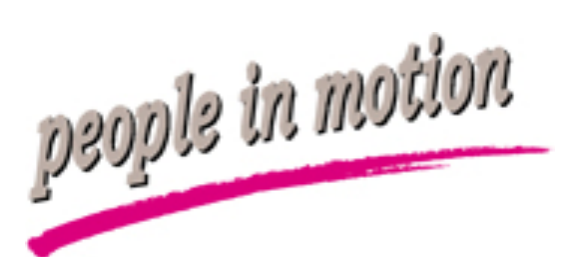

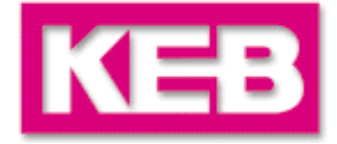

# 从左面的主窗口选择参数,点击后拖动到右面的参数表中

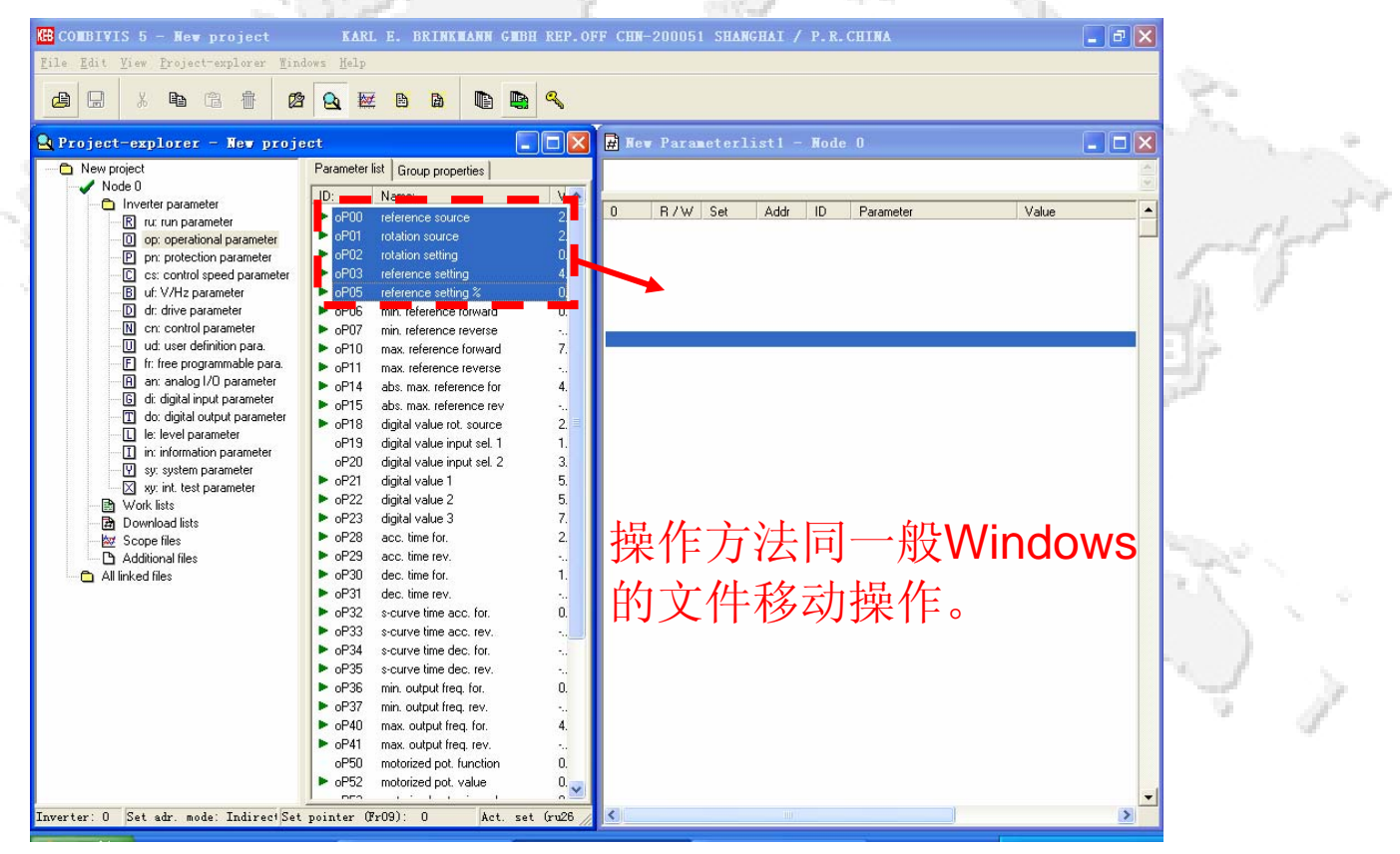

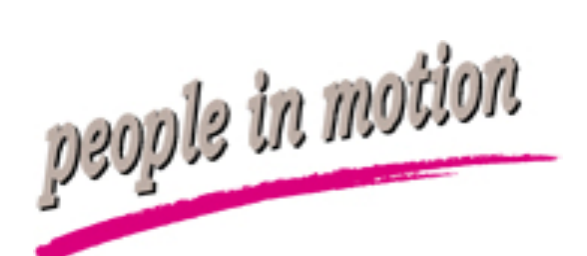

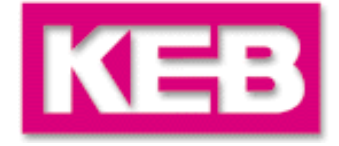

#### 拖动后,如下图所示,双击参数取值进行修改,并且可在备注栏作备注

| File       Edit       Yiev       New Parameterlisti       Windows       Help         Image: Control of the state of the state of the stat |                                                                                                    |                                                                                                    |
|----------------------------------------------------------------------------------------------------|----------------------------------------------------------------------------------------------------|----------------------------------------------------------------------------------------------------|
| □       □       □       □       □       □       □       □       □       □       □       □       □       □       □       □       □       □       □       □       □       □       □       □       □       □       □       □       □       □       □       □       □       □       □       □       □       □       □       □       □       □       □       □       □       □       □       □       □       □       □       □       □       □       □       □       □       □       □       □       □       □       □       □       □       □       □       □       □       □       □       □       □       □       □       □       □       □       □       □       □       □       □       □       □       □       □       □       □       □       □       □       □       □       □       □       □       □       □       □       □       □       □       □       □       □       □       □       □       □       □       □       □       □       □       □       □       □       □                                                                                                          |                                                                                                    | Edit Yiew Mew Parameterlist1 Mindows Help                                                                                                    |
| 🕰 Project-explorer - New project 📃 🗙 🗮 New Parameterlist1 - Node O                                                                                                    | • 🕈 🗸 🔳                                                                                                    |                                                                                                    |
|                                                                                                    | 🗆 🗙 Hew Parameterlisti - Node O                                                                                                    | oject-explorer - New project 📃 🗖 🔀                                                                                                    |
| New project       Parameter itik Group properties         Investe parameter       D: Name:         Investe parameter       D: Name:         Investe parameter       D: Name:         Investe parameter       D: Origo percentional parameter         Investe parameter       D: Origo percentional parameter         Investe parameter       D: Origo percention parameter         Investe parameter       D: Origo percention parameter         Investe parameter       D: Origo percention parameter         Investe parameter       D: Origo percention parameter         Investe parameter       Origo percention parameter         Investe parameter       Origo percention parameter         Investe parameter       Origo min. reference forward         Investe parameter       Origo min. reference forward         Investe parameter       Origo min. reference forward         Invit test parameter       Origo min. reference forward         Invit test parameter       Origo min. reference forward         Invit test parameter       Origo min. reference forward         Invit test parameter       Origo min. reference forward         Invit test parameter       Origo min. reference forward         Invit test parameter       Origo min. reference forward         Invit test parameter       Or                                                                                                    | Image: Product of the second second seco | New project       Parameter list       Group properties         Node 0       Inverter parameter       0         0 op: operational parameter       0       0000       reference source       2         0 op: operational parameter       0       0000       reference source       2         0 op: operational parameter       0       0000       reference source       2         0 op: operational parameter       0       0000       reference source       2         0 op: operational parameter       0       0000       reference setting       4         0 op: operational parameter       0       0000       reference source       2         0 op: operational parameter       0       0000       max. reference forward       0         0 op: operational parameter       0       0000       max. reference for ward       0         0 op: operational parameter       0       0011       max. reference for       4         0 op: operational parameter       0       0011       max. reference for       4         0 op: operational parameter       0       0011       max. reference for       4         0 op: operational parameter       0       0011       max. reference for       4         0 op: operational |

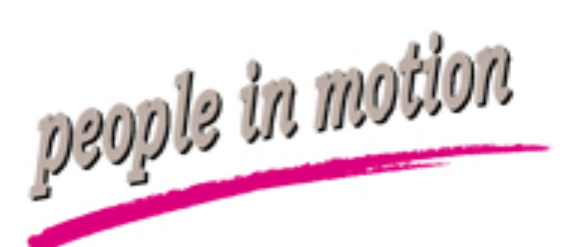

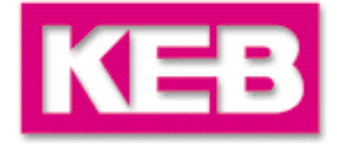

#### 制作完成后,使用File(文件)->Save as(另存为)存为\*.dw5文件。

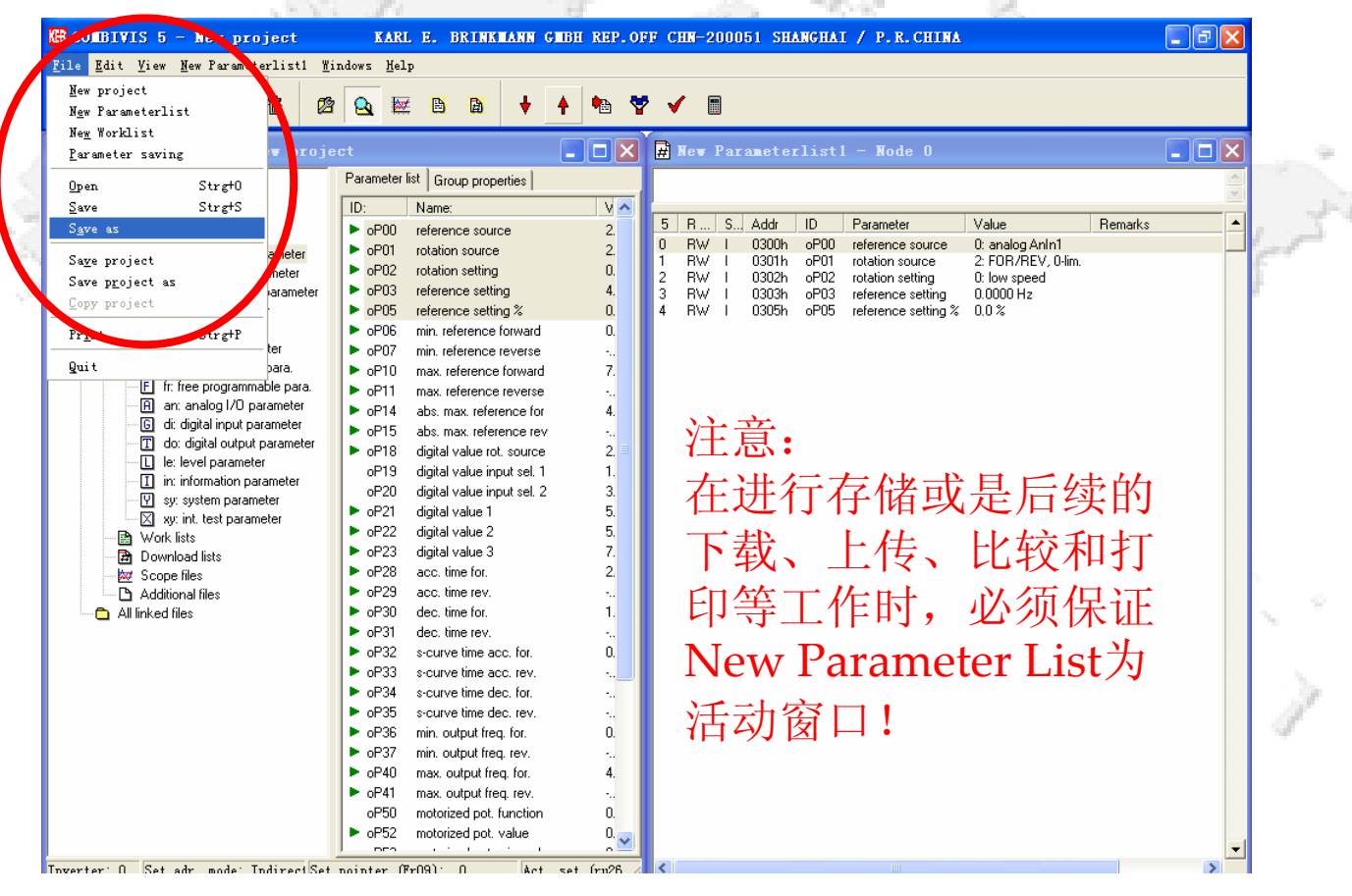

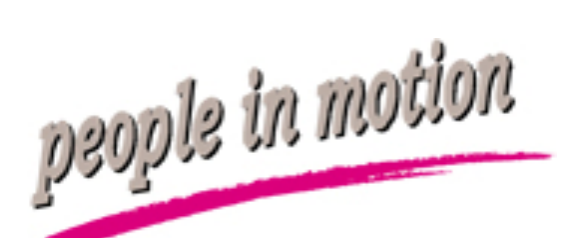

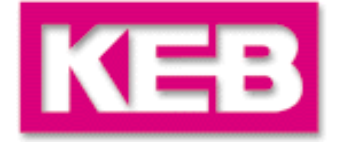

所需调试的参数表制作完成后,可以在上线方式下进行参数表下载,保证参数表窗口为活动状态,点击向下箭头(download)确认下载。

|                                 |                                 | 4 🐀 🕈           | • 🗸 🔳            |            |       |                     |                    |         |   | N.                  |
|---------------------------------|---------------------------------|-----------------|------------------|------------|-------|---------------------|--------------------|---------|---|---------------------|
| Project-explorer - New proj     | ect 🗸                           |                 | 🛱 Nev Pa         | rameterl   | ist l | - Node O            |                    | ļ.      | D | <                   |
| C New project                   | Parameter list Group properties |                 |                  |            |       |                     |                    |         |   | A                   |
| Node 0                          | ID: Name:                       | VA              |                  | 30         |       |                     |                    |         |   | ×.                  |
| Inverter parameter              | oP00 reference source           | 2.              | 5 R S            | . Addr II  | D     | Parameter           | Value              | Remarks |   | <ul> <li></li></ul> |
| or: operational parameter       | oP01 rotation source            | 2               | 0 RW I           | 0300h c    | POO   | reference source    | 0: analog AnIn1    |         |   |                     |
| P protection parameter          | ▶ oP02 rotation setting         | 0.              | 1 BW I           | 0301h c    | P01   | rotation source     | 2: FOR/REV, 0-lim. |         |   | 100                 |
| C cs: control speed parameter   | ► oP03 reference setting        | 4.              | 2 RW I           | 0302h c    | P02   | rotation setting    | 0: IOW speed       |         |   | 12.                 |
| B uf: V/Hz parameter            | ► oP05 reference setting %      | 0.              | 4 BW 1           | 0305h c    | P05   | reference setting % | 0.0%               |         |   |                     |
| D dr: drive parameter           | ▶ oP06 min. reference forward   | 0.              | 107 107 107 10   |            |       |                     |                    |         |   | 100                 |
| - N cn: control parameter       | ▶ oP07 min. reference reverse   | ·               |                  |            |       |                     |                    |         |   | 1                   |
| - 🕕 ud: user definition para.   | ▶ oP10 max. reference forward   | 7.              |                  |            |       |                     |                    |         |   | 1 P                 |
| - 🕒 fr: free programmable para. | ▶ oP11 max. reference reverse   |                 |                  |            |       |                     |                    |         |   |                     |
| - 🔒 an: analog I/O parameter    | ▶ oP14 abs. max. refe           | aramatarli      | et 1             |            |       |                     |                    |         |   |                     |
| - G di: digital input parameter | ▶ oP15 abs. max. refe           |                 | 201              |            |       |                     |                    |         |   |                     |
| do: digital output parameter    | ▶ oP18 digital value rc         | Process Downl   | oad (write paran | eter list) |       |                     |                    |         |   |                     |
| L le: level parameter           | oP19 digital value in           | to inverter 0 ? |                  |            |       |                     |                    |         |   |                     |
| In: Information parameter       | oP20 digital value in           |                 |                  |            |       |                     |                    |         |   |                     |
| yur int test parameter          | oP21 digital value 1            |                 | O No.            |            |       |                     |                    |         |   |                     |
| Work lists                      | oP22 digital value 2            | Les 1           | <b>O</b> NO      |            |       |                     |                    |         |   | Sec. alt            |
| Download lists                  | oP23 digital value 3            | - 6             |                  |            |       |                     |                    |         |   | Sec. 1              |
| Scope files                     | oP28 acc. time for.             | 2.              |                  |            |       |                     |                    |         |   | 1                   |
| Additional files                | oP29 acc. time rev.             | •               |                  |            |       |                     |                    |         |   |                     |
| 🛁 🗖 All linked files            | oP30 dec. time for.             | 1.              |                  |            |       |                     |                    |         |   | 1.00                |
|                                 | oP31 dec. time rev.             | •               |                  |            |       |                     |                    |         |   |                     |
|                                 | oP32 s-curve time acc. for.     | 0.              |                  |            |       |                     |                    |         |   | 1                   |
|                                 | ▶ oP33 s-curve time acc. rev.   | •.              |                  |            |       |                     |                    |         |   | - and               |
|                                 | oP34 s-curve time dec. for.     |                 |                  |            |       |                     |                    |         |   | 1.0                 |
|                                 | oP35 s-curve time dec. rev.     | ·               |                  |            |       |                     |                    |         |   |                     |
|                                 | oP36 min. output freq. for.     | 0.              |                  |            |       |                     |                    |         |   |                     |
|                                 | ▶ oP37 min. output freq. rev.   | ·               |                  |            |       |                     |                    |         |   |                     |
|                                 | oP40 max. output freq. for.     | 4.              |                  |            |       |                     |                    |         |   |                     |
|                                 | oP41 max. output freq. rev.     | ·               |                  |            |       |                     |                    |         |   |                     |
|                                 | oP50 motorized pot. function    | 0.              |                  |            |       |                     |                    |         |   |                     |
|                                 | oP52 motorized pot. value       | 0. 🥃 🛛          |                  |            |       |                     |                    |         |   |                     |
|                                 | I DES ALCOLOUS I                | -               |                  |            |       |                     |                    |         |   | <b>T</b>            |

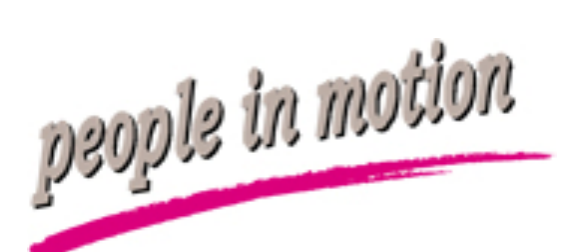

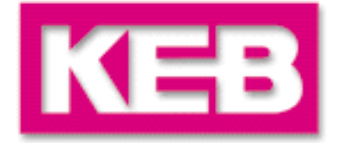

#### 点击YES进行下载,弹出下载进程框,在参数下载过程 中,请保证变频器控制回路使能断开。

| Hew Parameterlist1                                                                                                    | And St.    |
|----------------------------------------------------------------------------------------------------|------------|
| Up/Download in progress                                                                                               |            |
| 0%                                                                                                    | The second |
| 否则,会提示出现错误信息,请检查控                                                                                                    | 2制回路,取消后重  |
| 新下载,若确认忽略不影响运行,请选                                                                                                    | 择忽略。       |
| Error writing to inverter<br>Entry 0<br>Fr01 copy parameter set=-4: def. cust+sys. all sets<br>Operation not possible | 200        |
| Ignore Cancel                                                                                                    | 3 J        |

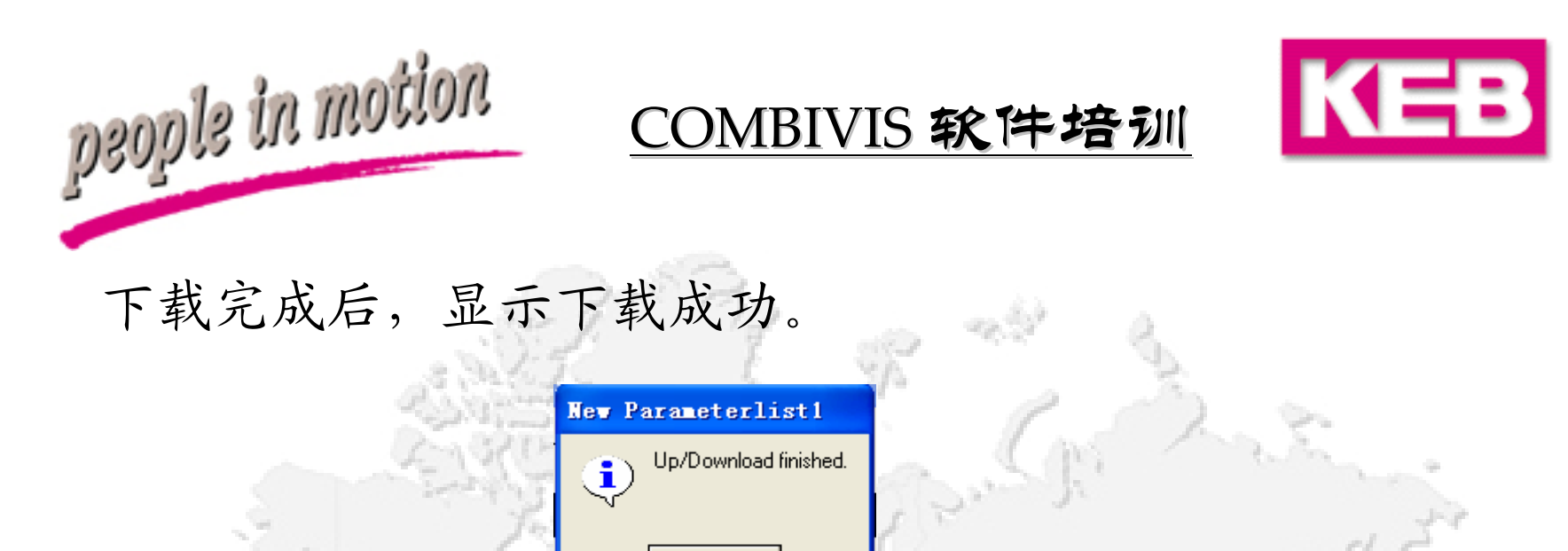

Οk

RED P

下载后可根据实际情况,进行变频器的试运行、调试、维护等工作。

#### 注意:

请在参数表下载前,确认您已经熟悉KEB变频器参数的定义方法和定 义流程。此功能一般适用于KEB应用工程师和对KEB产品熟悉的调试 人员。

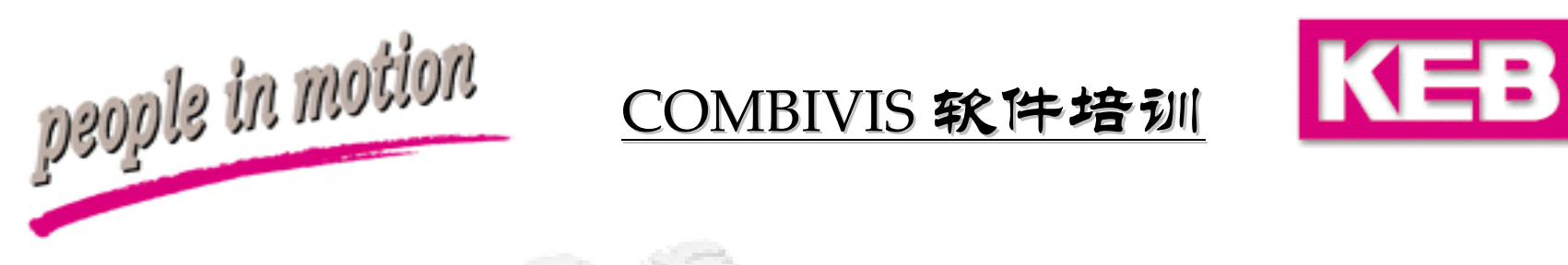

#### 从变频器中提取参数,制作完整参数表或比较参数表。 新建参数表同上,点击New Parameter List:

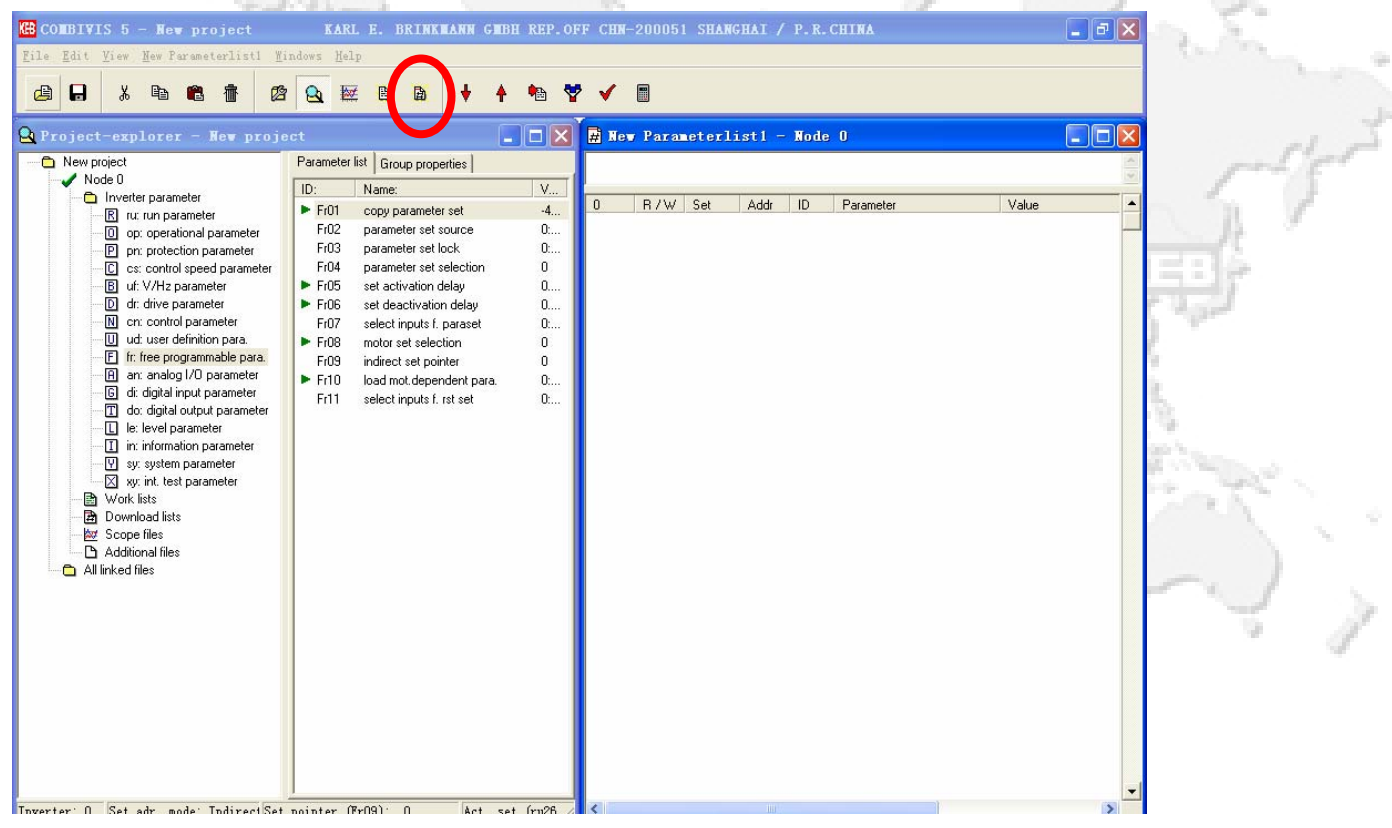

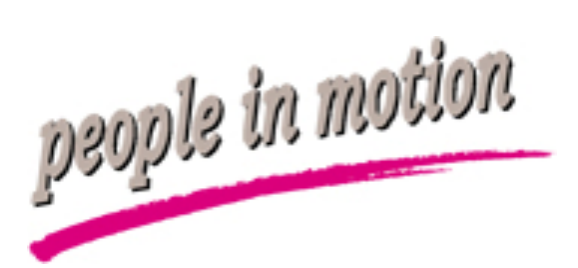

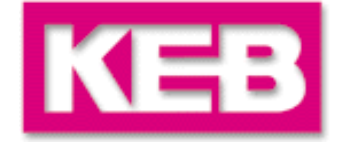

#### 点击完整参数表 (Complete List)

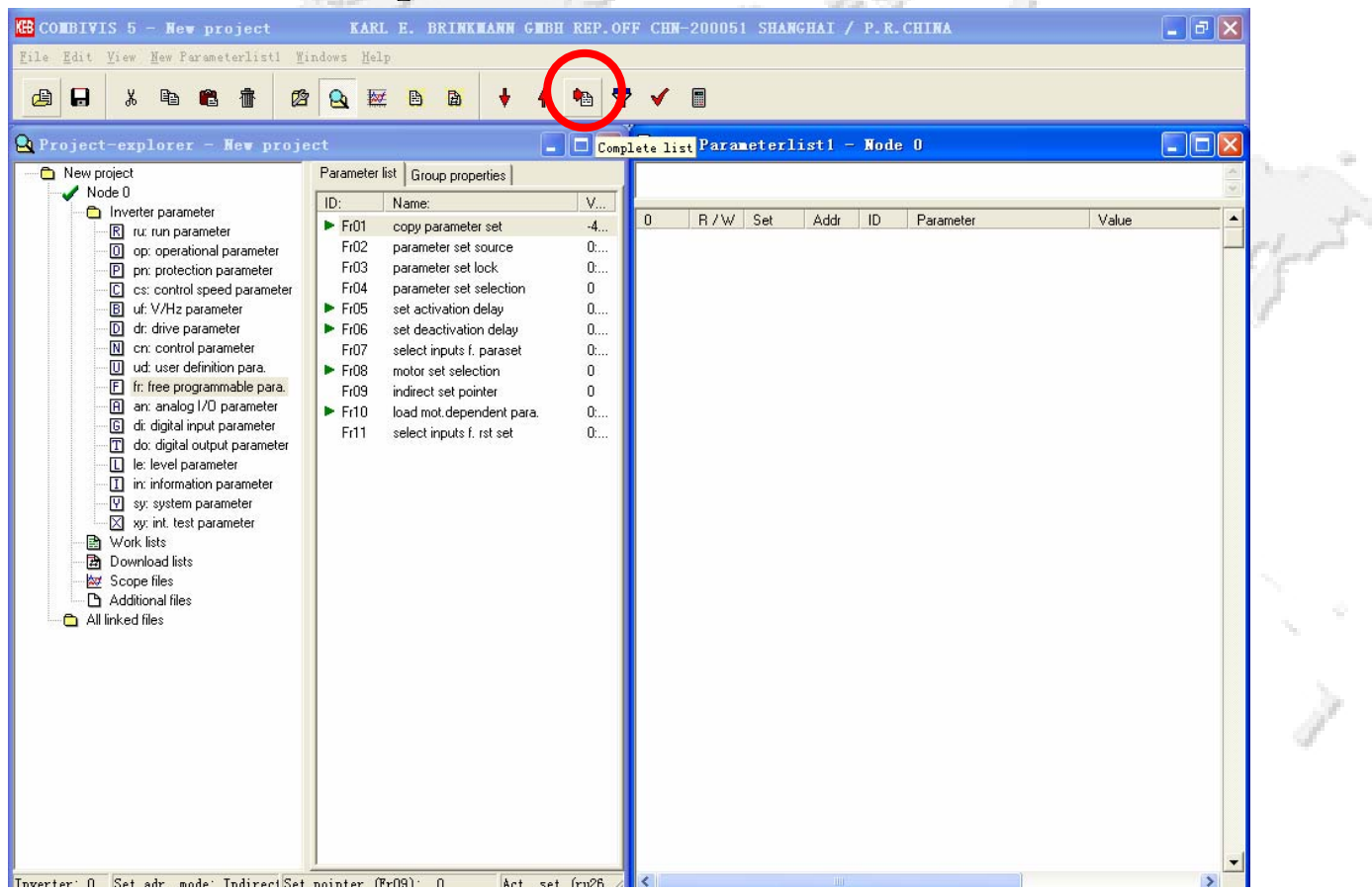

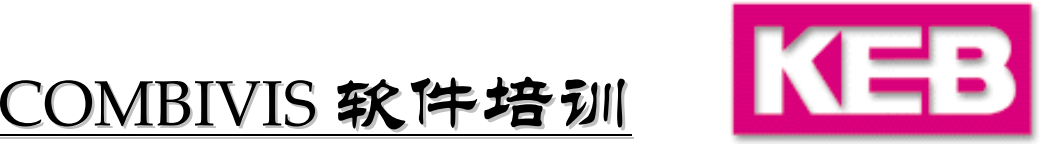

选择间接方式 (Indirect), 有些版本无需此项选择。

| New Parameto          | erlistl                           |             |
|-----------------------|-----------------------------------|-------------|
| Please so<br>the comp | elect set order for<br>lete list: |             |
| Indirect              | Joined parameters                 | Joined sets |

完成后,在空参数表中将出现所有参数的出厂值!

people in motion

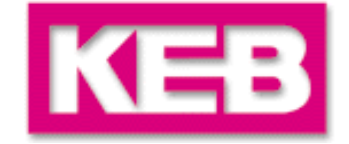

# 在此参数表中,所有参数的值均为出厂默认值!

| BIVIS 5 - New project                                           | KARL E. BRINKMANN G             | IBH REP.OFF C | HN-200051  | SHANGHAI / | P.R.CHI   | LNA                                          | _ 7 🛛                |     |
|-----------------------------------------------------------------|---------------------------------|---------------|------------|------------|-----------|----------------------------------------------|----------------------|-----|
| <u>I</u> dit <u>V</u> iew <u>N</u> ew Parameterlist1 <u>W</u> i | ndows <u>H</u> elp              |               |            |            |           |                                              |                      |     |
|                                                                 |                                 | i in 👐 🗤      | / 🔳        |            |           |                                              |                      |     |
|                                                                 |                                 | r *** ¥ •     |            |            |           |                                              |                      |     |
| ject-explorer - New proje                                       |                                 |               | New Parame | erlist1 -  | Node 0    |                                              |                      | 1.  |
| New project                                                     | Parameter list Group properties |               |            |            |           |                                              |                      |     |
| / Node 0                                                        |                                 |               |            |            |           |                                              | *                    |     |
| 🛅 Inverter parameter                                            | ID: Name:                       | V             | B TW       |            |           | aramerar                                     |                      |     |
| 🖳 🖪 ru: run parameter                                           | FrU1 copy parameter set         | -4            | WA 1       | 09016      | Ud01 pr   | aramotor                                     | 0                    | 100 |
| O op: operational parameter                                     | FrU2 parameter set source       | 0:            | WA         | 0909h      | - Fr09 in | direct set pointer                           | ŭ 🚽                  | 115 |
| P pn: protection parameter                                      | Fr03 parameter set lock         | 0:            | WA I       | 0002h      | Sy02 in   | verter identifier                            | 576: F5-B/V2.50 400  |     |
| C cs: control speed parameter                                   | Fr04 parameter set selection    | 0             |            |            |           |                                              |                      | 1   |
| B uf: V/Hz parameter                                            | Fr05 set activation delay       | 0             | WA I       | 0909h      | Fr09 in   | direct set pointer                           | 0                    | 19  |
| <ul> <li>D dr: drive parameter</li> </ul>                       | Fr06 set deactivation delay     | 0 5           | RO I       | 0200h      | ru00 in   | verter state                                 | 0: no operation      |     |
| N cn: control parameter                                         | Fr07 select inputs f. paraset   | 0:            | HU I       | 0201h      | ruU1 se   | et value display                             | 0.0000 Hz            |     |
| - U ud: user definition para.                                   | Fr08 motor set selection        | o 🔰 🖕         |            | 0202h      | ruuz ra   | mp output display<br>stual frequency display | 0.0000 Hz            | •   |
| F fr: free programmable para.                                   | Fr09 indirect set pointer       | 0 <b>I</b>    | BO I       | 0203n      | ru13 ac   | ctual inverter load                          | 0.0000 H2            |     |
| <ul> <li>A an: analog I/O parameter</li> </ul>                  | Er10 load mot dependent para.   | n 10          | RO I       | 020Eh      | ru14 pe   | eak inverter load                            | 0%                   |     |
| - G di: digital input parameter                                 | Fr11 select inputs first set    | 0. 1          | RO I       | 020Fh      | ru15 pł   | hase current                                 | 0.0 A                |     |
| T do: digital output parameter                                  | TTTT Select inputs it. Ist set  | 0 12          | BW I       | 0210h      | ru16 pe   | eak phase current                            | 0.0 A                |     |
| L le: level parameter                                           |                                 | 3             | RO I       | 0211h      | ru17 to   | rque current                                 | 0.0 A                |     |
| <ul> <li>in: information parameter</li> </ul>                   |                                 | 14            | RO I       | 0212h      | ru18 ad   | ctual DC voltage                             | 0 V                  |     |
|                                                                 |                                 | 5             | HW I       | 0213h      | ru19 pe   | eak DC voltage                               |                      |     |
| xy: int. test parameter                                         |                                 | 17            | HU I       | 0214h      | ru20 ou   | utput voltage                                | U V<br>Or ma in mult |     |
| 🖻 Work lists                                                    |                                 |               | BO I       | 0210h      | nu21 in   | put terminal state                           | 0: no input          |     |
| 🖻 Download lists                                                |                                 | 19            | RO I       | 0217h      | ru23 ou   | utput condition state                        | 0: no condition      |     |
| 😾 Scope files                                                   |                                 | Ĭ             | RO I       | 0218h      | ru24 st   | ate of output flags                          | 0: no flag           | 1.0 |
| Additional files                                                |                                 | 21            | RO I       | 0219h      | ru25 ou   | utput terminal state                         | 0: no output         | 1.0 |
| All linked files                                                |                                 | 2             | RO I       | 021Ah      | ru26 ad   | ctive parameter set                          | 0                    |     |
| _                                                               |                                 | 23            | RO I       | 021Bh      | ru27 Ar   | nIn1 pre amplifier disp.                     | 0.0 %                | 1.1 |
|                                                                 |                                 | 4             | RO I       | 021Ch      | ru28 Ar   | nin1 post amplifier disp.                    | 0.0%                 |     |
|                                                                 |                                 | 10            | RU I       | 0221h      | - russ Ar | nUut I pre ampl. disp.                       | 0.0%                 |     |
|                                                                 |                                 | 20            |            | 0222h      | 1034 Ar   | otorized pot actual value                    | 0.0%                 |     |
|                                                                 |                                 | 28            | 80 1       | 0225h      | ru38 nr   | over transistor temperature                  | 0.00%                |     |
|                                                                 |                                 | 19            | RO I       | 0227h      | ru39 Ol   | L counter display                            | 0%                   |     |
|                                                                 |                                 | 50            | RO I       | 0228h      | ru40 po   | ower on counter                              | Oh                   |     |
|                                                                 |                                 | <b>1</b>      | RO I       | 0229h      | ru41 m    | odulation on counter                         | Oh                   | [   |
|                                                                 |                                 | 2             | RO I       | 022Ah      | ru42 m    | odulation grade                              | 0%                   |     |
|                                                                 |                                 | 33            | BW I       | 022Bh      | ru43 tin  | ner 1 display                                | 0.00                 | Ι   |
|                                                                 |                                 | 4             | HW I       | 022Ch      | ru44 tin  | ner 2 display                                | 0.00                 |     |
|                                                                 |                                 | 35            |            | 022Dh      | 1040 a0   | ci, switching frequency                      | 1: 4 KHZ             |     |

January,2004

prople in motion

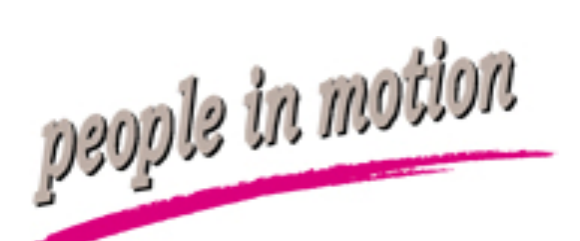

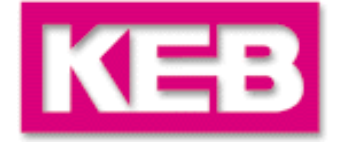

#### 点击上传(Upload),将变频器参数传至参数表,然后 进行存储,方法类似下载。

| New project       Parameter ist       Group properties         Node 0       Numere parameter       0       Numere       V         Node 0       0       Name:       V         Profit       copp parameter set source       0       0       0       0         C c: control speed parameter       0       0       0       0       0       0         D c: drive parameter       0       crit drive parameter       0       0       0       0       0         D c: drive parameter       0       drive parameter       0       V       1       0002h       10002h       0       0       0       0       0       0       0       0       0       0       0       0       0       0       0       0       0       0       0       0       0       0       0       0       0       0       0       0       0       0       0       0       0       0       0       0       0       0       0       0       0       0       0       0       0       0       0       0       0       0       0       0       0       0       0       0       0       0       0                                                                                                    | roject-explorer - New proje                                                                                                    | ect                                                                                                    |                                                                                                    | Upload from                                          | n invert                                                                       | er Para                                                                          | neterl                                                              | listl -                                                                                                    | Node                                                                                               | 0                                                                                                    |                                                                                                    |
|----------------------------------------------------------------------------------------------------|----------------------------------------------------------------------------------------------------|----------------------------------------------------------------------------------------------------|----------------------------------------------------------------------------------------------------|------------------------------------------------------|--------------------------------------------------------------------------------|----------------------------------------------------------------------------------|---------------------------------------------------------------------|----------------------------------------------------------------------------------------------------|----------------------------------------------------------------------------------------------------|----------------------------------------------------------------------------------------------------|----------------------------------------------------------------------------------------------------|
| <ul> <li>Fr01 copy parameter set source</li> <li>protector parameter</li> <li>protector parameter</li> <li>protector</li></ul>                                                                                                    | New project                                                                                                    | Parameter                                                                                                    | list Group properties                                                                                                    | V                                                    |                                                                                |                                                                                  | 1                                                                   |                                                                                                    |                                                                                                    |                                                                                                    |                                                                                                    |
| Image: Strong parameter       Image: Strong parameter         Image: Strong parameter       Image: Strong parameter         Image: Strong parameter       Image: Strong parameter <td>E ru: run parameter     or operational parameter     protection parameter     c. cs: control speed parameter     or: drive parameter     or: drive parameter</td> <td><ul> <li>Fr01</li> <li>Fr02</li> <li>Fr03</li> <li>Fr04</li> <li>Fr05</li> <li>Fr06</li> <li>Fr07</li> <li>Fr08</li> <li>Fr09</li> <li>Fr10</li> <li>Fr11</li> </ul></td> <td>copy parameter set<br/>parameter set source<br/>parameter set lock<br/>parameter set selection<br/>set activation delay<br/>set deactivation delay<br/>set deactivation delay<br/>set deactivation delay<br/>set set pointer<br/>indirect set pointer<br/>load mot dependent para.<br/>select inputs f. rst set</td> <td>-4<br/>0<br/>0<br/>0<br/>0<br/>0<br/>0<br/>0<br/>0<br/>0<br/>0</td> <td>1666<br/>0<br/>1<br/>2<br/>3<br/>4<br/>5<br/>6<br/>7<br/>8<br/>9<br/>10<br/>11<br/>11<br/>12</td> <td>WA<br/>WA<br/>WA<br/>RO<br/>RO<br/>RO<br/>RO<br/>RO<br/>RO<br/>RO<br/>RO<br/>RO<br/>RO<br/>RO</td> <td>  5et<br/> <br/> <br/> <br/> <br/> <br/> <br/> <br/> <br/> <br/> <br/> <br/> <br/> </td> <td>Addr<br/>0801h<br/>0909h<br/>0002h<br/>0200h<br/>0200h<br/>0202h<br/>0202h<br/>0202h<br/>0202h<br/>020Dh<br/>020Dh<br/>020Dh<br/>020Dh<br/>020Dh</td> <td>ID<br/>Ud01<br/>Fr09<br/>Sy02<br/>Fr09<br/>ru00<br/>ru01<br/>ru02<br/>ru03<br/>ru13<br/>ru14<br/>ru15<br/>ru16</td> <td>Parameter<br/>password<br/>indirect set pointer<br/>inverter identifier<br/>inverter state<br/>set value display<br/>actual inequency display<br/>actual inverter load<br/>peak inverter load<br/>phase current<br/>peak obase current</td> <td>Value<br/>0<br/>0<br/>576: F5-B/V2.50 400<br/>0<br/>0: no operation<br/>0.0000 Hz<br/>0.0000 Hz<br/>0.0000 Hz<br/>0.0000 Hz<br/>0.0000 Hz<br/>0.0000 Hz<br/>0.000 A<br/>0.00 A<br/>0.00 A<br/>0.00 A</td> | E ru: run parameter     or operational parameter     protection parameter     c. cs: control speed parameter     or: drive parameter     or: drive parameter | <ul> <li>Fr01</li> <li>Fr02</li> <li>Fr03</li> <li>Fr04</li> <li>Fr05</li> <li>Fr06</li> <li>Fr07</li> <li>Fr08</li> <li>Fr09</li> <li>Fr10</li> <li>Fr11</li> </ul> | copy parameter set<br>parameter set source<br>parameter set lock<br>parameter set selection<br>set activation delay<br>set deactivation delay<br>set deactivation delay<br>set deactivation delay<br>set set pointer<br>indirect set pointer<br>load mot dependent para.<br>select inputs f. rst set | -4<br>0<br>0<br>0<br>0<br>0<br>0<br>0<br>0<br>0<br>0 | 1666<br>0<br>1<br>2<br>3<br>4<br>5<br>6<br>7<br>8<br>9<br>10<br>11<br>11<br>12 | WA<br>WA<br>WA<br>RO<br>RO<br>RO<br>RO<br>RO<br>RO<br>RO<br>RO<br>RO<br>RO<br>RO | 5et<br> <br> <br> <br> <br> <br> <br> <br> <br> <br> <br> <br> <br> | Addr<br>0801h<br>0909h<br>0002h<br>0200h<br>0200h<br>0202h<br>0202h<br>0202h<br>0202h<br>020Dh<br>020Dh<br>020Dh<br>020Dh<br>020Dh | ID<br>Ud01<br>Fr09<br>Sy02<br>Fr09<br>ru00<br>ru01<br>ru02<br>ru03<br>ru13<br>ru14<br>ru15<br>ru16 | Parameter<br>password<br>indirect set pointer<br>inverter identifier<br>inverter state<br>set value display<br>actual inequency display<br>actual inverter load<br>peak inverter load<br>phase current<br>peak obase current | Value<br>0<br>0<br>576: F5-B/V2.50 400<br>0<br>0: no operation<br>0.0000 Hz<br>0.0000 Hz<br>0.0000 Hz<br>0.0000 Hz<br>0.0000 Hz<br>0.0000 Hz<br>0.000 A<br>0.00 A<br>0.00 A<br>0.00 A |
|                                                                                                    | I le level parameter     I in information parameter     Sy: system parameter     Sy: system parameter     Sy: system parameter     Sy: system parameter     Sope files     All linked files                                                                                                    |                                                                                                    | Rey P                                                                                                    | Proces<br>from in                                    | ss Up<br>verte                                                                 | lis<br>load(<br>r0?                                                              | t 1<br>read                                                         | param                                                                                                    | neter                                                                                              | Voitage<br>oltage<br>age<br>hal state<br>dition state<br>tput flags<br>und state<br>wreter set<br>amplifer disp.                                                                                                    | 0 V<br>0 V<br>0 V<br>0 ro input<br>0: no input<br>0: no fag<br>0: no output<br>0<br>0.0 %<br>0.0 %                                                                                    |

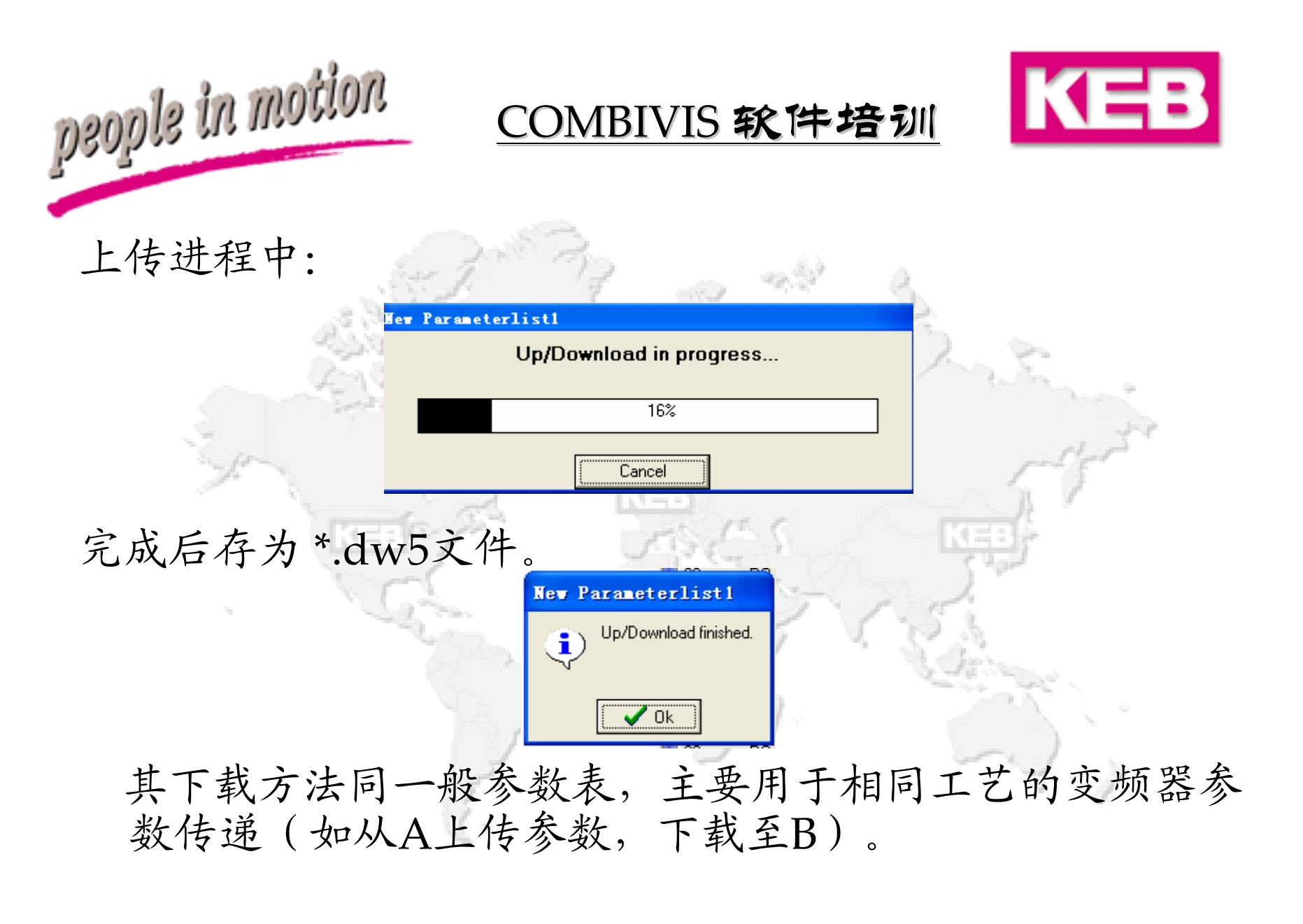

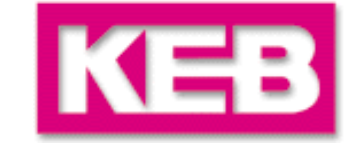

变频器的整个参数表全面、完整,当进行多台相同工艺参数设置时,从已设定好的一台中上传参数,存为文件,然 后下载至多台。

(前提:变频器类型相同,所驱动的电机类型相同)

一般的变频器参数设置只改动不超过100个参数,若只用 于一般的调试分析,想查看变频器中曾修改过的值,而滤 去其它未修改过的值,则可使用参数表的比较功能。

people in motion

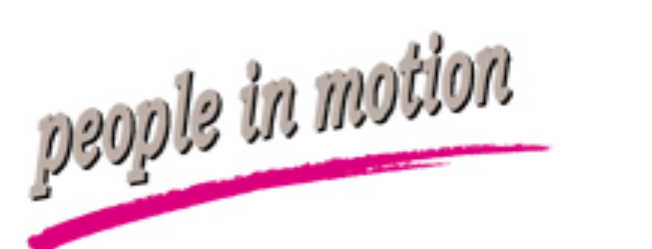

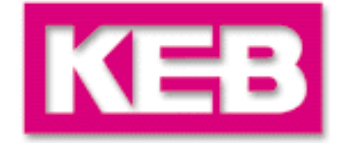

参数表比较功能的步骤是:

1. 在新参数表中选择出厂默认值(同)。

New Parameter List - >Complete List - >(Indirect)

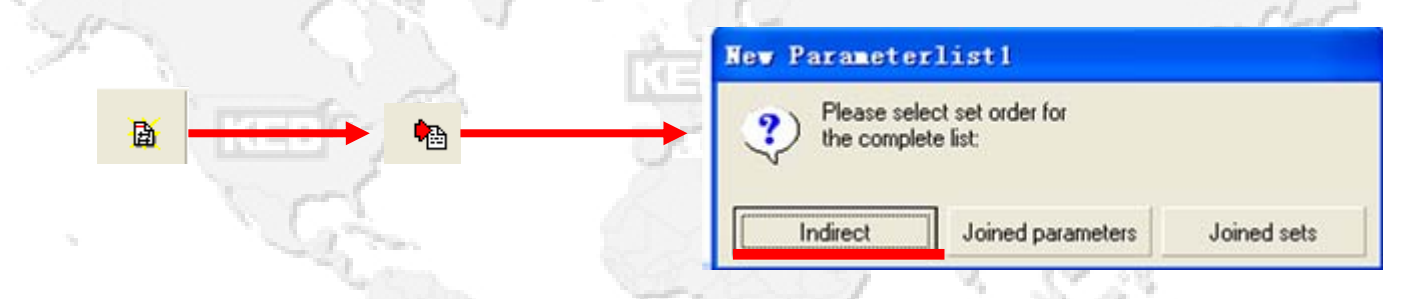

其操作方法与完整参数表上传的前期步骤一致。

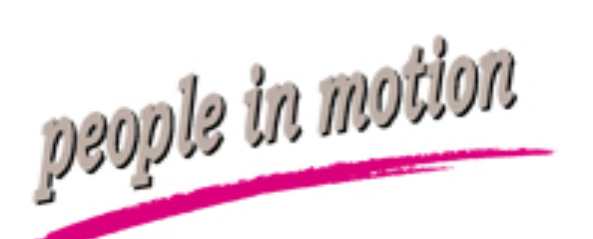

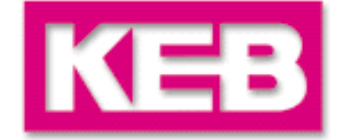

## 此时参数表中为所有参数的出厂值! 点击比较(Compare List)进行上传和比较!

|                                         | 8         |                          | 🛉 🏚 🕇      | <ul><li>✓</li></ul> |          |        |       |              |                                                      |                     |   |
|-----------------------------------------|-----------|--------------------------|------------|---------------------|----------|--------|-------|--------------|------------------------------------------------------|---------------------|---|
| roject-explorer - New proje             | ct        | 1                        |            | # He                | v Para   | neterl |       | Node         |                                                      |                     | × |
| New project                             | Parameter | list Group properties    |            |                     |          |        |       |              |                                                      |                     | A |
| Node U                                  | ID:       | Name:                    | V          |                     | - 24     |        |       |              |                                                      |                     |   |
| Inverter parameter                      | ► Fr01    | copy parameter set       | -4         | 1666                | R/W      | Set    | Addr  | ID           | Parameter                                            | Value               | - |
|                                         | Er02      | narameter set source     | 0          | 0                   | WA       | 1      | 0801h | Ud01         | password                                             | 0                   |   |
| D op. operational parameter             | E-02      | parameter eet leek       | 0          | 1                   | WA       | 1      | 0909h | Fr09         | indirect set pointer                                 | 0                   |   |
| pn: protection parameter                | 5.04      | parameter set IUCK       | 0          | 2                   | WA       |        | 0002h | Sy02         | inverter identifier                                  | 576: F5-B/V2.50 400 |   |
| C cs: control speed parameter           | Fr04      | parameter set selection  | U          | 3                   |          |        |       |              |                                                      |                     |   |
| B ut: V/Hz parameter                    | 🕨 Fr05    | set activation delay     | 0          | 4                   | WA       |        | 0909h | Fr09         | indirect set pointer                                 | U                   |   |
| D dr: drive parameter                   | ▶ Fr06    | set deactivation delay   | 0          | 5                   | HU       | 8      | 0200h | ruUU         | inverter state                                       | U: no operation     |   |
| n: control parameter                    | Fr07      | select inputs f. paraset | 0:         | ь<br>7              | HU       |        | 0201h | ruur<br>nu00 | set value display                                    | 0.0000 Hz           |   |
| U ud: user definition para.             | ► Fr08    | motor set selection      | 0          | 6                   | DO DO    |        | 02020 | 1002         | ramp output display                                  | 0.0000 Hz           |   |
| F fr: free programmable para.           | Er09      | indirect set pointer     | n          | ů.                  | DO DO    | 1      | 02030 | 1003         | actual inequency display                             | 0.0000 H2           |   |
| - A an: analog I/O parameter            | ► C-10    | load mot dependent of    | a 1946     |                     |          | 8      | 020DH | nul4         | neak inverter load                                   | 0%                  |   |
| G di: digital input parameter           | - mio     | ioau nior dependent pa   | lev Parane | eterl               | - 💌      | 1      | 020Eh | nu15         | phase current                                        | 0.04                |   |
| do: digital output parameter            | FILL      | select inputs r. rst set |            |                     |          | i i    | 0210h | ru16         | neak phase current                                   | 0.0 A               |   |
|                                         |           |                          | 9 Lomp     | are list with       |          | - i    | 0211h | ru17         | torque current                                       | 0.0 A               |   |
| in: information parameter               |           |                          | setting    | as or invert        | erur     | Ĩ      | 0212h | ru18         | actual DC voltage                                    | 0 V                 |   |
|                                         |           |                          |            |                     |          | 1      | 0213h | ru19         | peak DC voltage                                      | 0 V                 |   |
| y system parameter                      |           |                          |            |                     | . 1      | 1      | 0214h | ru20         | output voltage                                       | 0 V                 |   |
| B S S S S S S S S S S S S S S S S S S S |           |                          | Ves j      | <b>U</b>            | No       | 1      | 0215h | ru21         | input terminal state                                 | 0: no input         |   |
| Work lists                              |           |                          |            |                     |          |        | 0216h | ru22         | internal input state                                 | 0: no input         |   |
| Download lists                          |           |                          |            | 19                  | RO       |        | 0217h | ru23         | output condition state                               | 0: no condition     |   |
| Scope files                             |           |                          |            | 20                  | RU       |        | 0218h | ru24         | state of output flags                                | U: no flag          |   |
| 🕒 Additional files                      |           |                          |            | 21                  | HU       |        | 0219h | ru25         | output terminal state                                | U: no output        |   |
| 🗖 All linked files                      |           |                          |            | 22                  | RU<br>PO |        | 021Ah | ru26         | Active parameter set                                 | 00%                 |   |
|                                         |           |                          |            | 23                  | PO DO    |        | 02100 | 1027         | Anim pre ampliner disp.<br>Anim1 post amplifier disc | 0.0%                |   |
|                                         |           |                          |            | 24                  | BO       | 1      | 02100 | 1020         | Annu post ampliner uisp.<br>ApDutt pre ampli disp.   | 0.0%                |   |
|                                         |           |                          |            | 26                  | BO       | 8      | 0222h | ru34         | AnOut1 nost amplidise                                | 0.0%                |   |
|                                         |           |                          |            | 27                  | BO       | i i    | 0225h | ru37         | motorized pot. actual value                          | 0.00 %              |   |
|                                         |           |                          |            | 28                  | RO       | 1      | 0226h | ru38         | power transistor temperature                         | 0.193               |   |
|                                         |           |                          |            | 29                  | RO       | 1      | 0227h | ru39         | OL counter display                                   | 0%                  |   |
|                                         |           |                          |            | 30                  | RO       | 1      | 0228h | ru40         | power on counter                                     | Oh                  |   |
|                                         |           |                          |            | 31                  | RO       | 1      | 0229h | ru41         | modulation on counter                                | Oh                  |   |
|                                         |           |                          |            | 32                  | RO       | 1      | 022Ah | ru42         | modulation grade                                     | 0%                  |   |
|                                         |           |                          |            | 33                  | BW       | 1      | 022Bh | ru43         | timer 1 display                                      | 0.00                |   |
|                                         |           |                          |            | 34                  | BW       | 1      | 022Ch | ru44         | timer 2 display                                      | 0.00                |   |
|                                         |           |                          |            | 35                  | RO       |        | 022Dh | ru45         | act. switching frequency                             | 1: 4 kHz            |   |
|                                         |           |                          |            | 36                  | нo       | 1      | 022Eh | ru46         | motor temperature                                    | 0: 11-12 closed     | - |

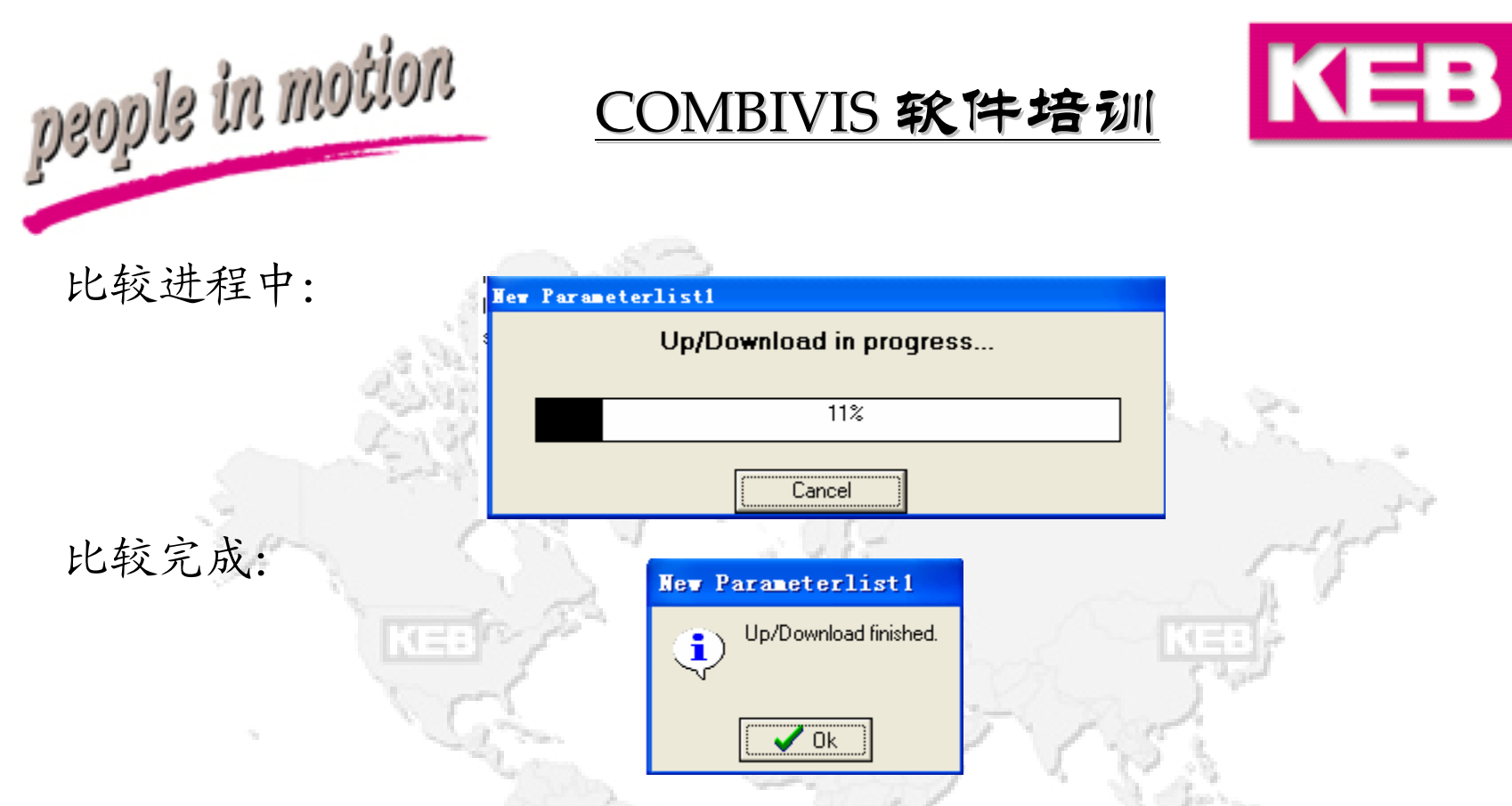

此时参数表中出现的是**当前变频器中**与默认值不同的值! 其中,ru、ud、in、sy参数可以在调试中略去不看! 若使用比较参数表进行下载,则安全性较完整表为差! 其它使用、存储、下载方法同完整参数表!

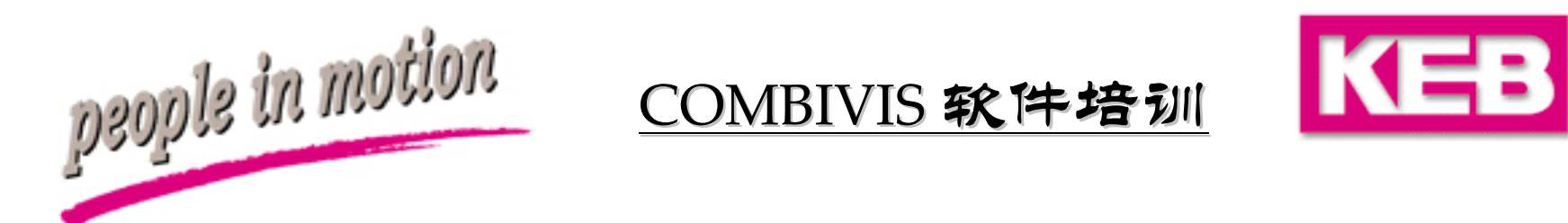

由于现场时间有限,不需要参数表,只需简单的参数调节,但是需调节的参数并不处于相同组别,因此,在主窗口中逐一修改参数较浪费时间,此时可采用COMBIVIS中的工作表(Worklist)功能!

1000

注意:

KEB SY

参数表下载才能写入变频器,而工作表和CP Mode修改直接写入变频器!

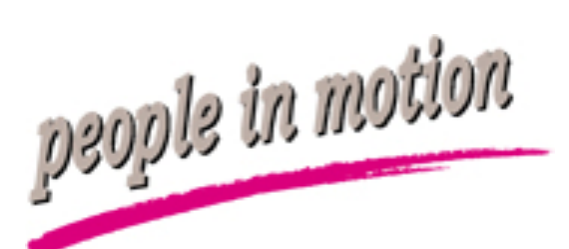

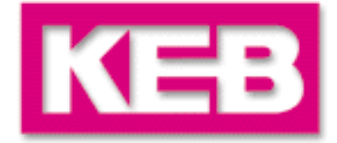

#### 工作表建立方法如下: 点击新工作表(New Worklist),将所需调节的值拽入工作表

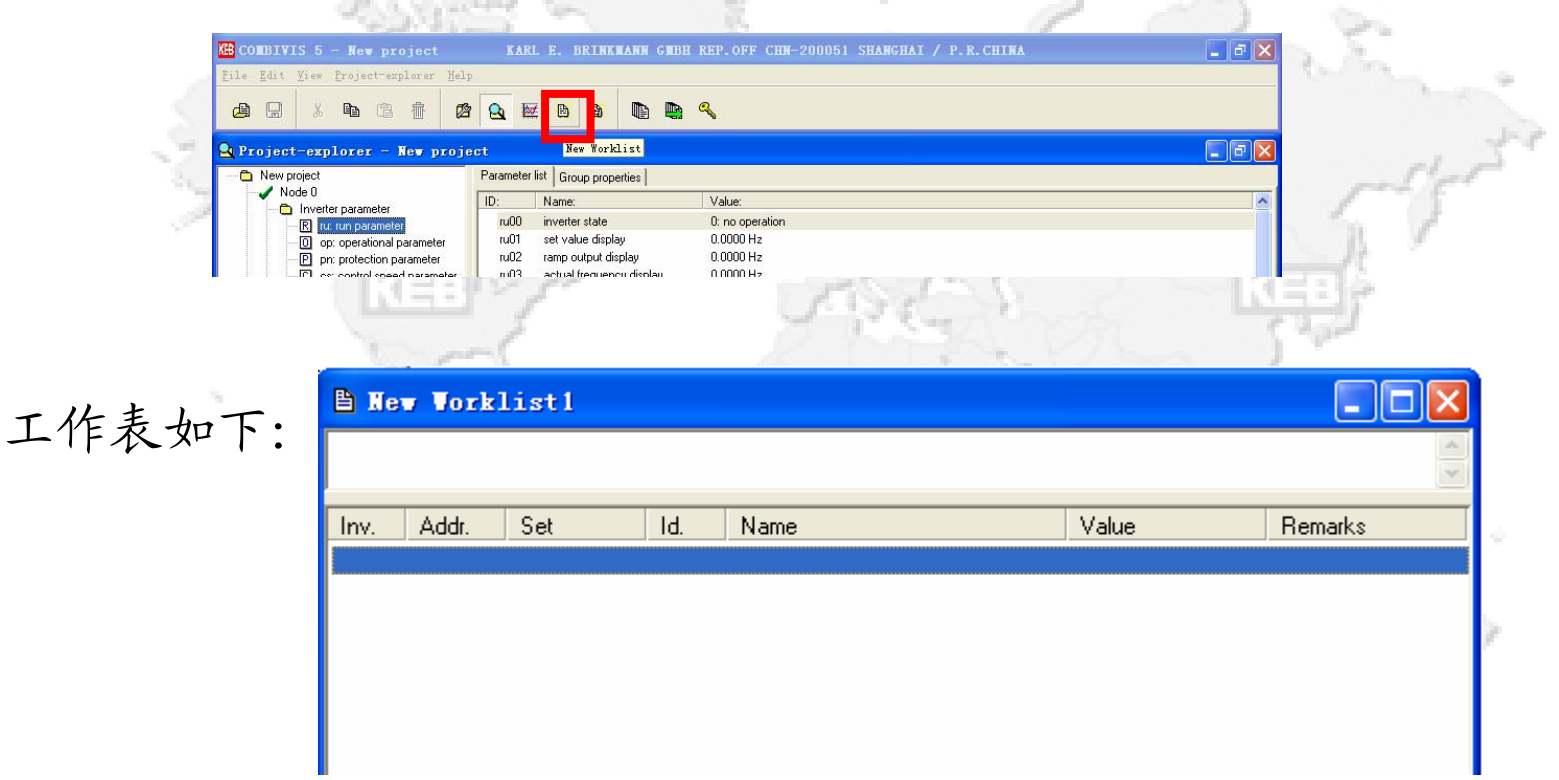

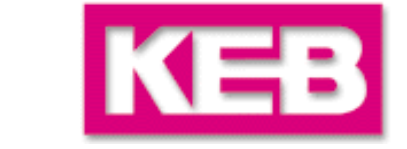

#### 工作表一般用于需调节的参数设置和部分值的顺时量观察;

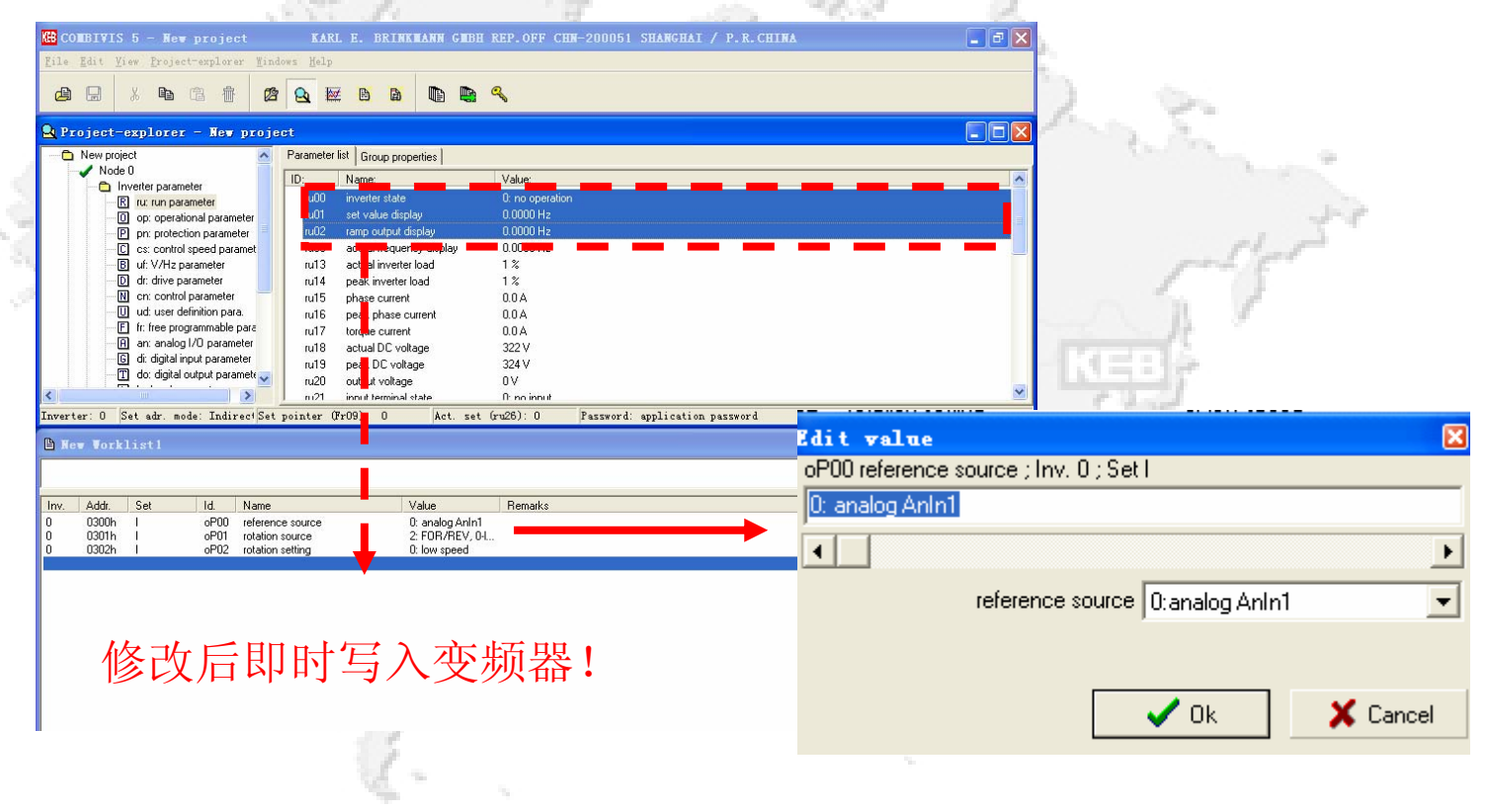

COMBIVIS 软件培训

people in motion

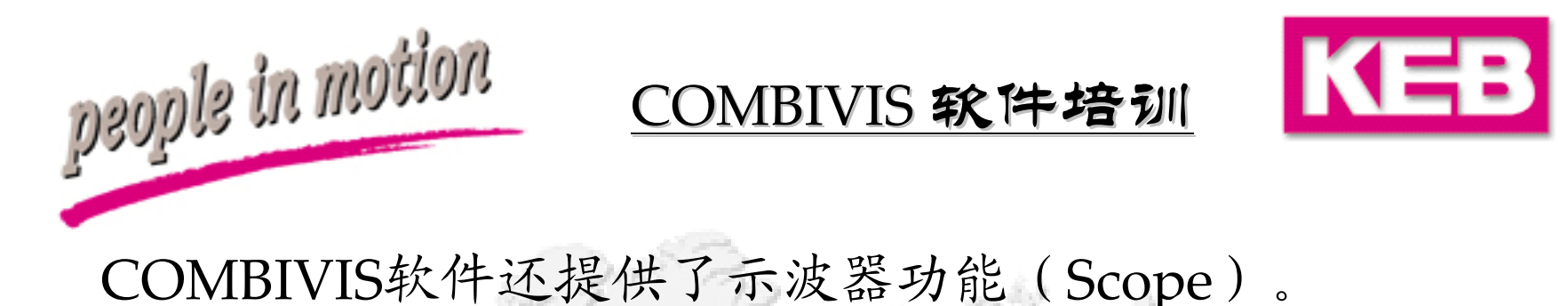

<u>数</u>

分别提供两个32bit通道,两个16bit通道进行四个参数的 在线、离线两种方式下的实时监测和录波,提供两个可自 由选择横、纵的坐标进行两坐标间的取值比较分析功能。

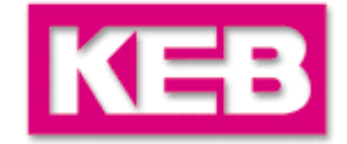

# 点击示波器 (Scope) 图标:

people in motion

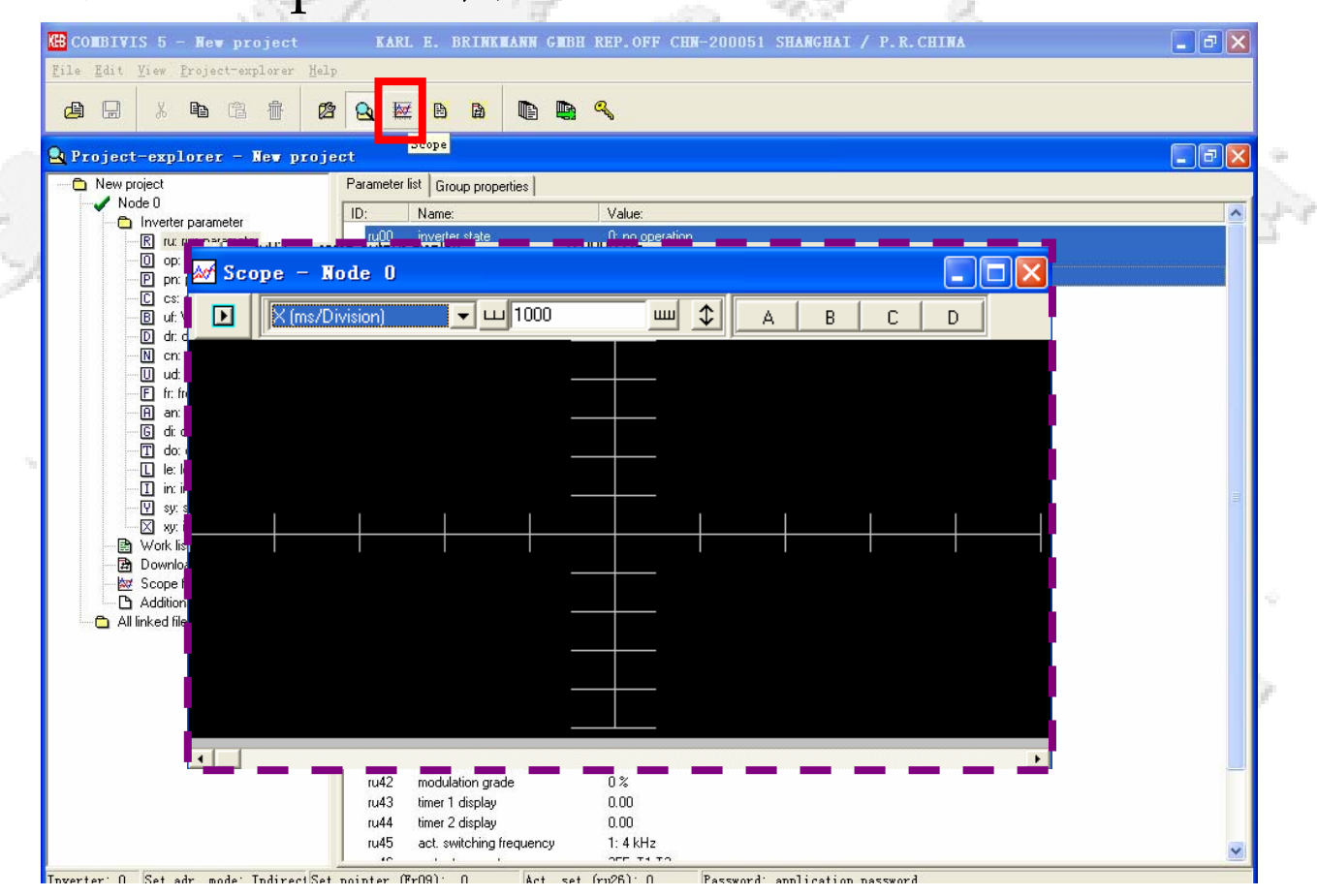

COMBIVIS 软件培训

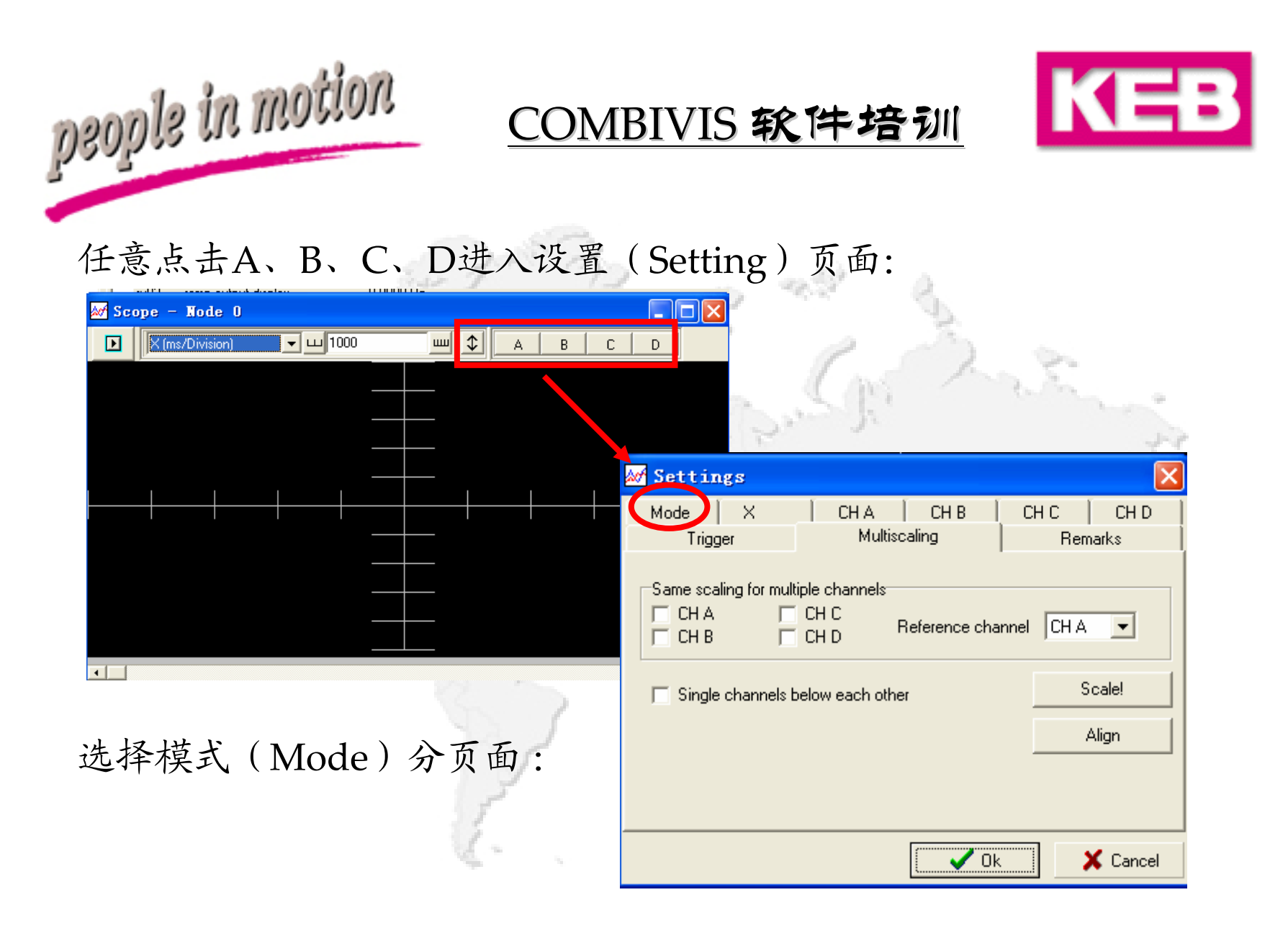

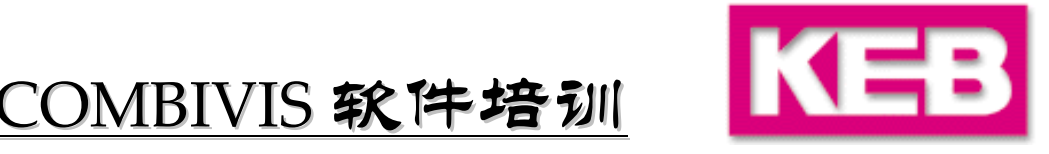

选择在线(online)和离线(offline)方式: 默认为在线方式,若选择离线方式,则在离线(offline)分 页面选择离线扫描时间、触发端子等。 一般用户建议使用默认在线方式。

| 🌌 Setti | ings                                   |                                                    |                                                    |      | ×        |
|---------|----------------------------------------|----------------------------------------------------|----------------------------------------------------|------|----------|
| Mode    | gger<br>X<br>DNLINE-Rea<br>DFFLINE-Sto | Multi<br>CHA<br>d data directly<br>re data in inve | scaling<br>CHB<br>from inverter<br>ter and then re | CH C | narks    |
|         | <pre>Y-Mode Channel for CH A</pre>     | X-axis:                                            |                                                    |      |          |
|         |                                        |                                                    |                                                    |      | X Cancel |

部分变频器型号不支持离线方式。

录波默认横坐标为时间轴,若需使用 - 其它参数作为横坐标,则在此选择该 参数所对应的通道。

January,2004

people in motion

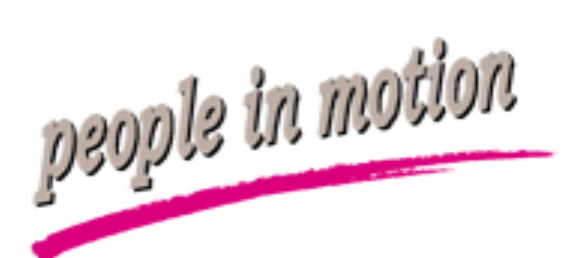

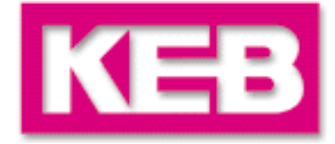

进入四个通道的设置界面,如CHA。

| 🜌 Setup Scope Cha     | nnel A 🛛 🔀                             |
|-----------------------|----------------------------------------|
| Trigger  <br>Mode   X | Makiscaling Remarks<br>CHA CHB CHC CHD |
| Parameter (Chann      | el off)                                |
| Inverter 0 Node       | 0                                      |
| Color                 | Set 0                                  |
| Y-Zero at             | Y-Scaler (n/Division)                  |
| Off                   | Invisible                              |
|                       | Ok X Cancel                            |
| Y轴0点和单                | 位长度                                    |

#### 点击Parameter选择所需观察的参数:

| Enter Parameter                   | ×                         |
|-----------------------------------|---------------------------|
| Setup Scope Channel A             |                           |
| <ul> <li>Address input</li> </ul> |                           |
| Parameter selection               |                           |
| ru run parameter                  | 🔹 🛛 ru00 inverter state 💽 |
|                                   | V Ok Cancel               |
| 选择                                | 参数组别和参数;                  |
| (或通过直                             | 接参数地址输入)                  |
| 30.                               | 20 C                      |
| 1                                 | ~1.                       |
|                                   | ~ /                       |

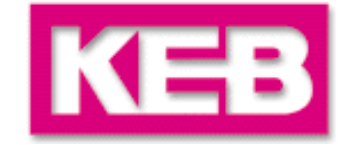

四个通道选择完成后,便可进行录波了。 一般监测量: ru.00 ru.01 ru.02 ru.09 ru.15 ru.17 ru.18 ru.20 根据不同变频器类型进行选择,主要观察: 变频器状态; 给定值; 实际值; 电流; 直流回路电压; 输入电压等。

选择完成后,点击开始/停止(Start)进行录波。

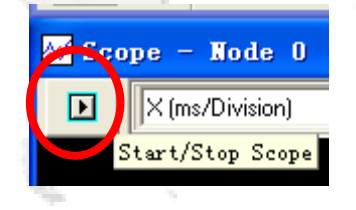

January,2004

people in motion

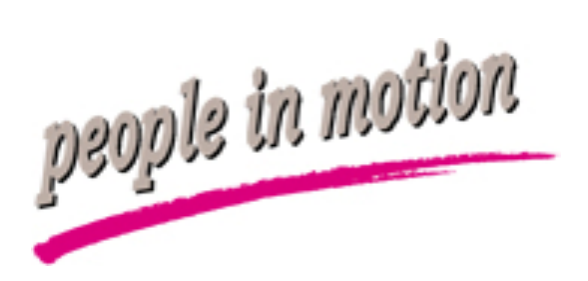

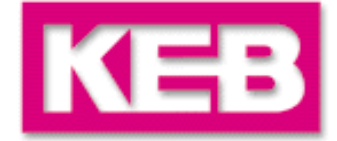

# 再次点击开始/停止(Stop),录波完成。

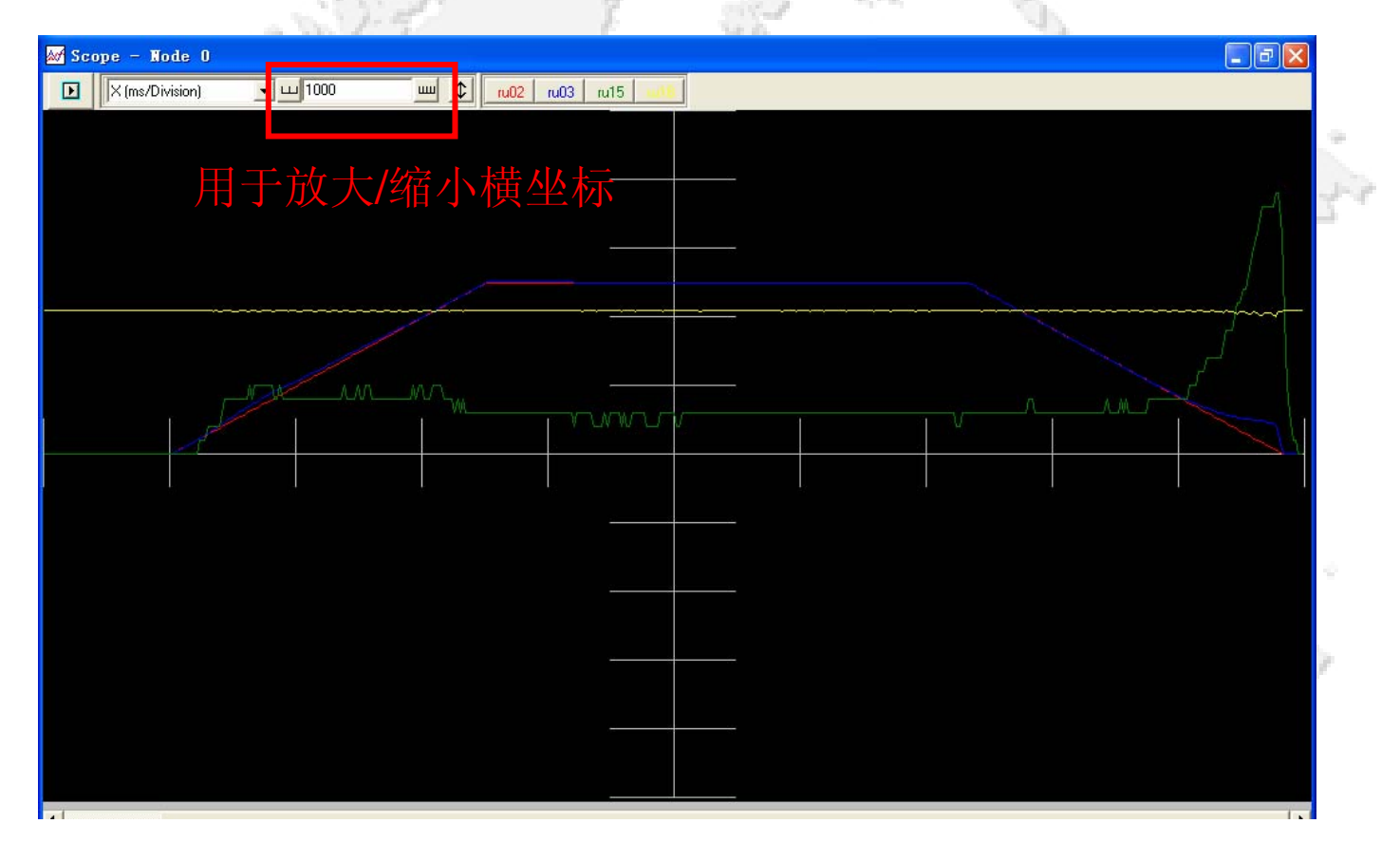

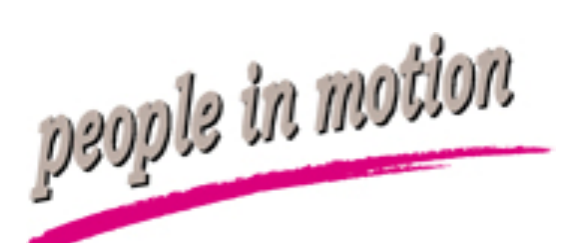

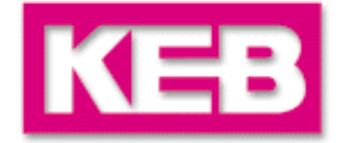

录波完成后,可使用坐标进行细致测量。 点击右键弹出菜单,设定坐标1,2的功能,然后点击左键:

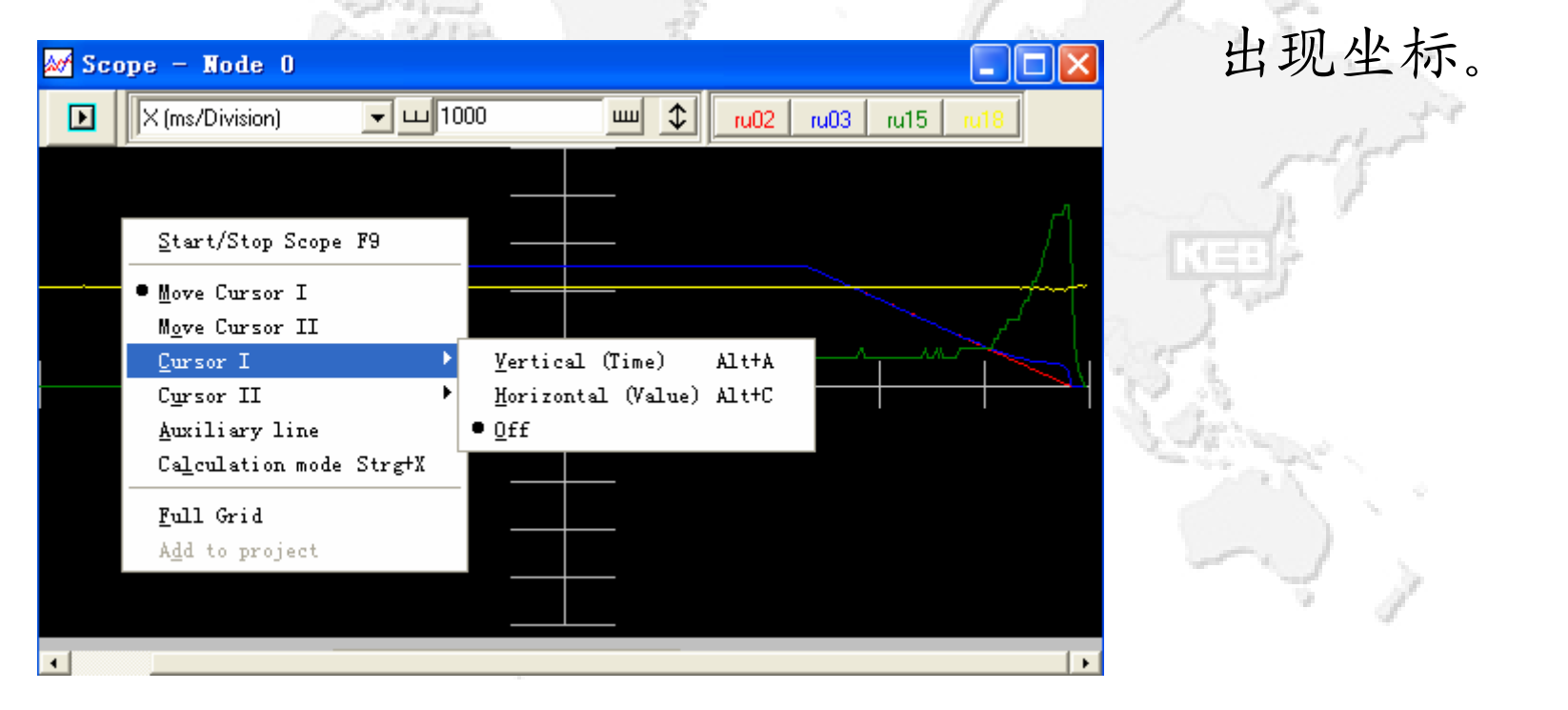

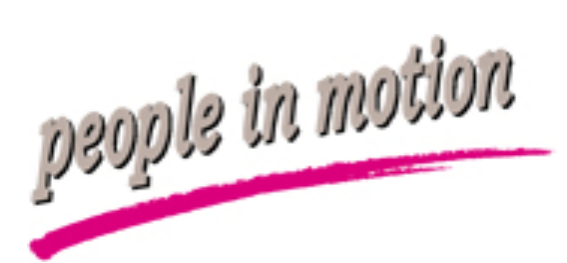

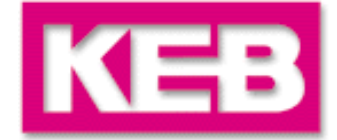

#### 如选择两条纵坐标,则会出现:

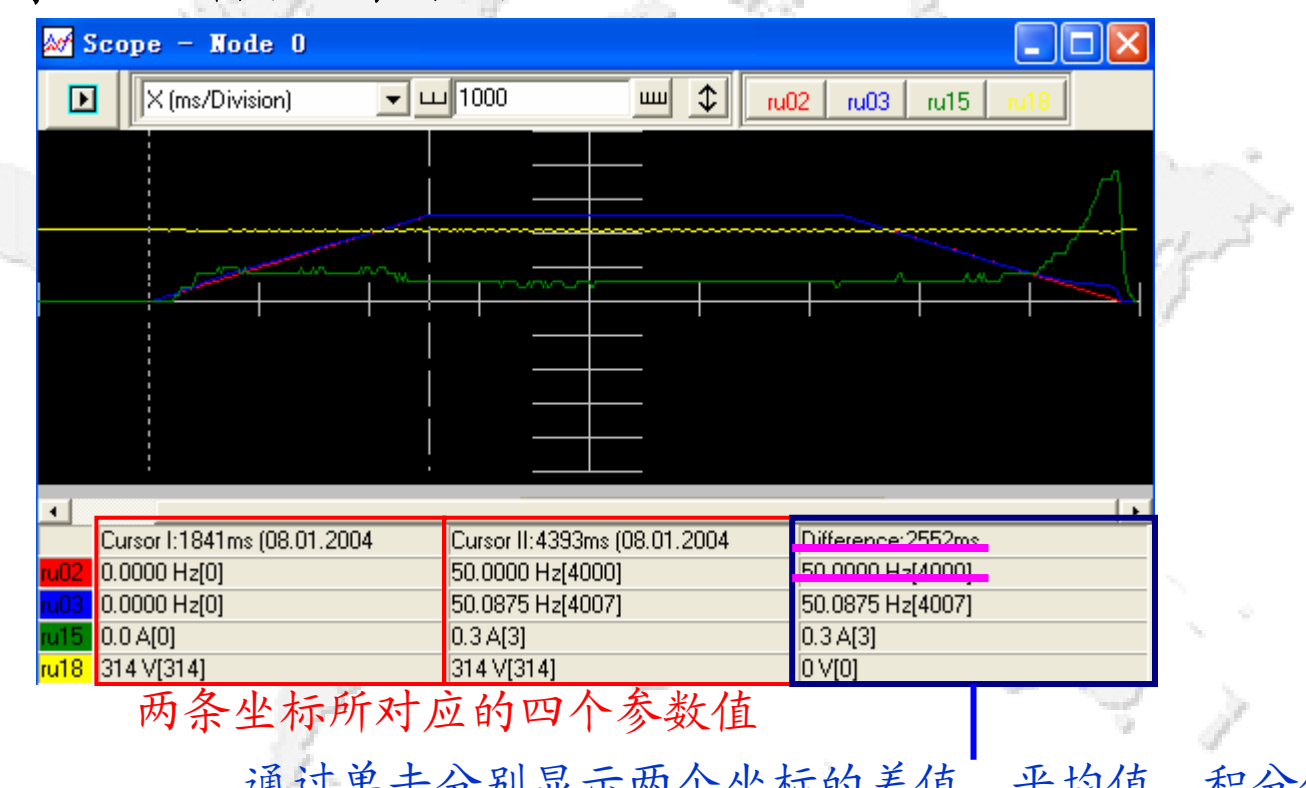

通过单击分别显示两个坐标的差值、平均值、积分值 如图中加速时间为2552ms,从0~50Hz。

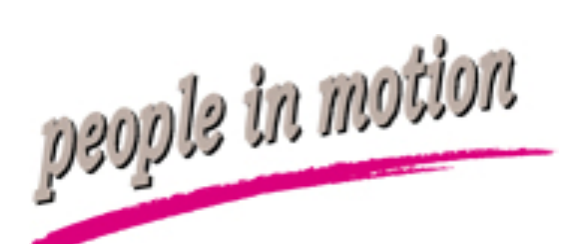

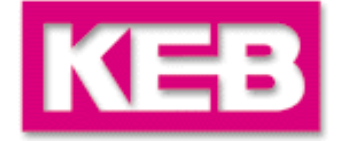

# 或可以使用一横、一纵两个坐标进行单点的定位 如图中电流峰值点定位。

| 1        |
|----------|
|          |
|          |
|          |
|          |
| <u> </u> |
| 2        |
|          |
|          |
|          |
|          |
|          |
|          |
|          |
|          |
|          |

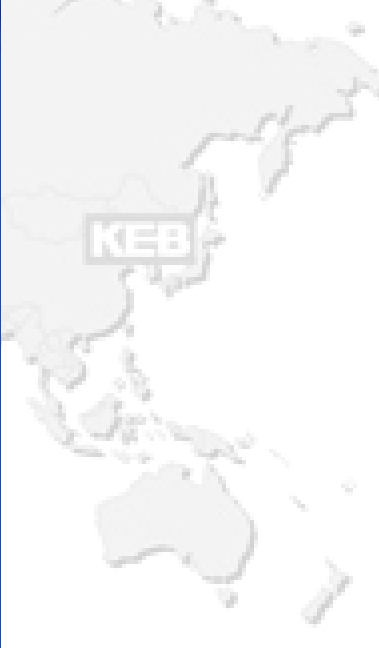

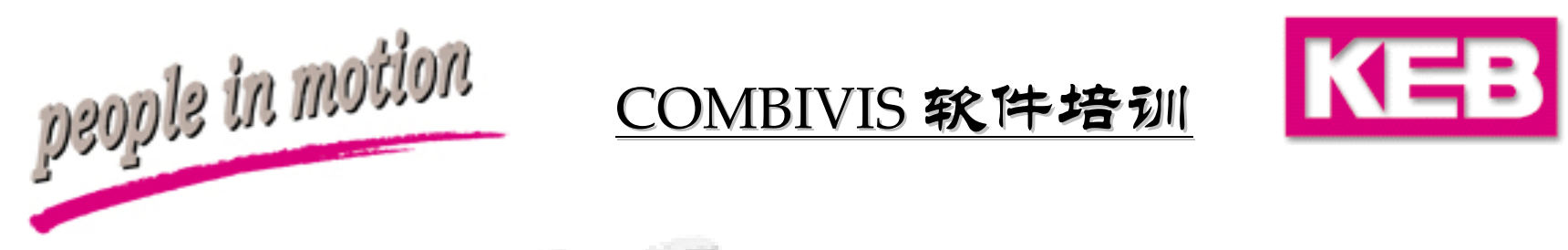

波形图可保存为\*.sc5,方法如参数表。

参数表文件和波形图文件只有在运行COMBIVIS 软件后才能打开!

注意:

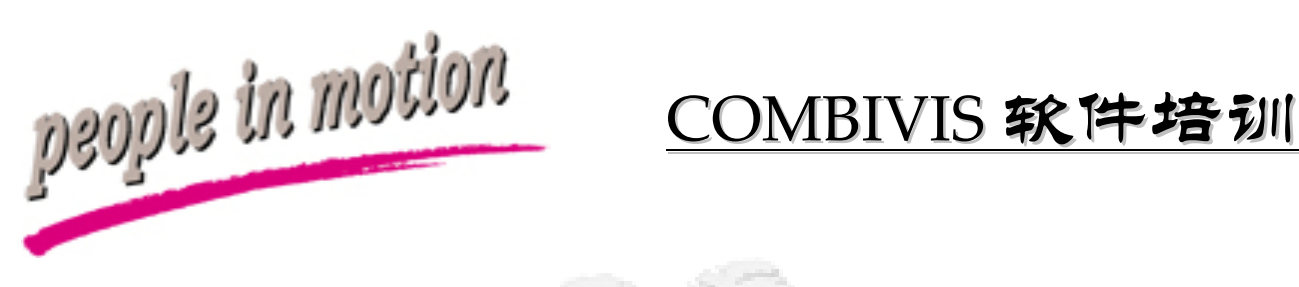

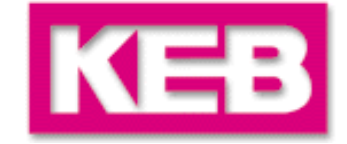

豪迈配件专家 400-801-3683

www.MS-Al.tech

• 参数表无法下载问题分析:

14 = 1

 确定参数表位于当前Node打开,即当打开参数表,若出 现类似窗口时,如果确定此参数表一定对应当前变频器 Node,选择No。

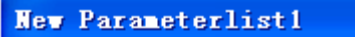

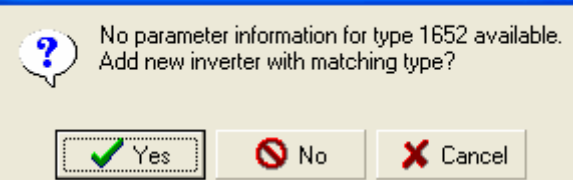

• 确认在下载前控制回路无输入,可观察ru.21=0 no input;

州铭威智能设备有限公司

INGSHENG INTELLIGENT EQUIPMENT CO., LTD.